## E-Mail ALSPO A/08

#### Subj: REPORTING OF TEMPORARY DUTY (TDY) IN DIRECT ACCESS

#### Ref: (a) Coast Guard Pay Manual, COMDTINST M7220.29 (series)

| Introduction                 | This E-Mail ALSPO message announces the elimination of the Direct Access TDY Entitlements (P620 – <i>Change Subsistence and/or Career Sea Duty Entitlements Due to TDY/Permissive Orders</i> ) transaction and transmits new procedures for recording changes to enlisted Basic Allowance for Subsistence (BAS) and/or Career Sea Duty Pay/Time (CSP) for members performing temporary duty (TDY).                                                                                                    |
|------------------------------|----------------------------------------------------------------------------------------------------|
| Discussion                   | Some reasons for eliminating the Direct Access TDY Entitlements transaction included:                                                                                                    |
|                              | <ul> <li>Incorrect use of the transaction (For example - Submission on SELRES members and submission with dates overlapping PCS transfer) required manual intervention by PSC (mas) to correct members' pay accounts.</li> <li>Submission of duplicate transactions by SPOs using the TDY Entitlements menu and the Employee Entitlements menu for BAS/CSP changes.</li> <li>Overpayments of BAS to members who were TDY to shore units from essential messing units (transaction to return the member from TDY not submitted in a timely fashion).</li> <li>Having BAS and CSP changes entered in Direct Access under a separate menu item, outside of the Employee Entitlements component, resulted in inconsistent use of the TDY entitlements transaction.</li> </ul> |
| Reducing BAS<br>Overpayments | Use of the Employee Entitlements component to record TDY BAS and CSP changes will solve many of the problems listed above. However, the potential for overpayments of BAS to members performing TDY away from sea duty/essential messing units to non-essential messing units remained.                                                                                                    |
|                              | To address this issue, discount meal rate charges (BASDMR) will be credited<br>back to members performing TDY away from sea duty/essential messing<br>units to non-essential messing units. SPOs will submit a Refund DMR for<br>Missed Meals (P603) transaction in Direct Access to credit members upon<br>return from TDY. Transactions may be submitted monthly if the member will<br>be TDY for a period of more than 30 days.                                                                                                    |

Continued on Next Page  $\rightarrow$ 

## E-Mail ALSPO A/08

#### Subj: REPORTING OF TEMPORARY DUTY (TDY) IN DIRECT ACCESS

| Transactions<br>for Reporting<br>BAS and/or<br>CSP Changes<br>due to TDY | The following Direct Access transactions shall be used to record changes to BAS and/or CSP. The transactions are accessed using the following Direct Access menu path: |  |  |  |  |
|--------------------------------------------------------------------------|----------------------------------------------------------------------------------------------------|--|--|--|--|
|                                                                          | <u>Compensate Employees</u> > <u>Maintain Entitlements</u> > <u>Use</u> > <b>Employee Entitlements</b>                                                                 |  |  |  |  |
|                                                                          | • Use the <b>CSP</b> – Career Sea Pay Earnings Code entitlement transaction for                                                                                        |  |  |  |  |

- Use the **CSP** Career Sea Pay Earnings Code entitlement transaction for CSP changes.
- Use the **CSR** Career Sea Pay Premium Earnings Code entitlement transaction for CSP-Premium stops and restarts.
- Refer to the table below to determine the Earnings Code entitlement transaction to use for BAS changes.

| If the member's    | and the member's TDY | Then use the following Direct Access              |
|--------------------|----------------------|---------------------------------------------------|
| permanent unit BAS | BAS entitlement is   | <b>Employee Entitlement Earnings</b>              |
| entitlement is     |                      | Code/Earnings Type                                |
| BASDMR             | ENLBAS.              | <b>RMM</b> – Refund DMR for Missed Meals          |
|                    |                      | with the DMRRMM – DMR Refund for                  |
|                    |                      | Missed Meals Earnings Type                        |
| ENLBAS             | BASDMR               | <b>BAS</b> – Basic Allowance for Subsistence with |
|                    |                      | the BASDMR – Discount Meal Rate                   |

Data Migration, Corrections and Deletions of Previously Submitted TDY Entitlements Transactions

The Direct Access TDY Entitlements component will be removed from the menu. BAS and CSP transactions created by the TDY Entitlements component will be brought under the Employee Entitlement component through a Direct Access/JUMPS resynchronization process. Previously submitted transactions can be corrected or deleted using the new procedures for submitting BAS and CSP changes via the Employee Entitlements component.

## E-Mail ALSPO A/08

#### Subj: REPORTING OF TEMPORARY DUTY (TDY) IN DIRECT ACCESS

| Procedures     | Enclosure (1) provides detailed procedures for completing BAS and CSP transactions in connection with TDY. Enclosure (2) provides a list of pay and allowances impacted by TDY and links to the appropriate Direct Access procedural guidance. |  |  |  |  |
|----------------|----------------------------------------------------------------------------------------------------|--|--|--|--|
| Effective date | The Direct Access procedures and programming changes described in this E-Mail ALSPO message and its enclosures are effective 25 January 2008.                                                                                                  |  |  |  |  |
| Questions      | Questions regarding the content of this E-Mail ALSPO may be directed to PSC Customer Care at:         ☎       (866) 772-8724/(785) 339-2200         ① <u>http://www.uscg.mil/hr/psc/ccb/</u> or by e-mail to <u>PSC-CustomerCare@uscg.mil</u>  |  |  |  |  |
| Released by    | Internet release authorized.<br>/s/<br>M. P. SULLIVAN<br>Executive Director                                                                                                    |  |  |  |  |

- Encl: (1) Direct Access TDY Entitlements Procedural Guide
  - (2) Listing of Pay and Allowances Impacted by TDY

This page intentionally left blank

| Introduction | This section provides the procedures for changing a member's subsistence and/or sea pay/time entitlement due to <b>Temporary Duty</b> ( <b>TDY</b> ) /Permissive Orders. |          |  |  |  |  |
|--------------|----------------------------------------------------------------------------------------------------|----------|--|--|--|--|
| Topics       | The following topics are covered in this section                                                                                                    |          |  |  |  |  |
|              | Торіс                                                                                                    | See Page |  |  |  |  |
|              | Guiding Principles                                                                                                    | 2        |  |  |  |  |
|              | Quick Reference Table                                                                                                    | 6        |  |  |  |  |
|              | TDY Entitlement Navigation                                                                                                    | 9        |  |  |  |  |
|              | Starting/Stopping BASDMR due to TDY                                                                                                    | 16       |  |  |  |  |
|              | Refund of BASDMR due to TDY                                                                                                    | 19       |  |  |  |  |
|              | Changing on Starting Concer See Day Due to TDV                                                                                                    |          |  |  |  |  |
|              | Changing or Starting Career Sea Pay Due to TDY                                                                                                    |          |  |  |  |  |
|              | 1 Member TDY from a non-CSP unit to a CSP unit                                                                                                    | 23       |  |  |  |  |
|              | <ul> <li>1 Member TDY from a non-CSP unit to a CSP unit</li> <li>2 Member TDY from a CSP unit to a non CSP unit for more than 30 days</li> </ul>                         | 23<br>26 |  |  |  |  |

# **Guiding Principles**

| Introduction                                                                         | This section provides the guiding principles for <b>TDY Entitlements</b> .                                                                                                    |
|--------------------------------------------------------------------------------------|----------------------------------------------------------------------------------------------------|
| Reference                                                                            | The following references provide additional information about TDY Entitlements.                                                                                                    |
|                                                                                      | <ul> <li><u>Pay, Personnel, &amp; Procedures Manual, Chap. 2-B</u> and <u>Chap 7-B</u></li> <li><u>U.S. Coast Guard Pay Manual, Chapter 3-B, Chapter 4-B</u></li> </ul>                                                                                                    |
| DA Menu Item<br>(Transaction)<br>to use for TDY<br>Subsistence and<br>Career Sea Pay | The DA Entitlements menu <b>must be used</b> to report changes to subsistence<br>and CSP when a member is ordered TDY. The transaction is required for<br>every TDY assignment which results in a change to subsistence allowance for<br>enlisted personnel or CSP for officers and enlisted personnel.                                                                                             |
|                                                                                      | <u>Compensate Employees</u> > <u>Maintain Entitlements</u> > <u>Use</u> > <b>Employee Entitlements</b><br>The <u>Compensate Employees</u> > <u>Maintain Entitlements</u> > <u>Use</u> > <b>Employee</b><br><b>Entitlements</b> menu <b>is also used</b> to enter stops of CSP for TDY in excess of<br>30 days and to administer other pay entitlements (SDAP, FSA, HDP-L, etc.)<br>affected by TDY. |
|                                                                                      | The following sections, <i>Understanding Subsistence Allowances for Enlisted</i><br><i>Personnel</i> (on page 4) and <i>Understanding Career Sea Pay</i> (on page 6), along<br>with the table on page 6, will help you to determine if a DA TDY<br>Entitlements transaction for BAS and/or CSP is needed.                                                                                           |

# Guiding Principles, Continued

| Reservists | This guidance applies to active duty personnel (officers and enlisted) and to<br>Reservists on EAD or long-term active duty. Do not submit BAS Entitlements<br>on Reservists on short-term active duty (Subsistence entitlements are entered<br>on the <i>Reserve Orders Partial Entitlements tab</i> . Use the Employee<br>Entitlements menu if member is entitled to CSP). BAS and CSP are not<br>payable to Reservists on IDT. |
|------------|----------------------------------------------------------------------------------------------------|
| Timing     | Do not submit the DA TDY Entitlements BAS or CSP transactions with dates<br>that overlap an existing TDY period.                                                                                                    |
|            | Do not submit the DA TDY Entitlements BAS or CSP transactions with dates that a member is in a PCS enroute status.                                                                                                    |
|            | If the member will immediately depart PCS following the TDY period the<br>Departing Endorsement on Orders transaction will auto stop (close) any open<br>BAS or CSP entitlement rows when the transaction is approved and saved. In<br>these cases it is not necessary to stop the TDY BAS and/or CSP entries.                                                                                                    |
|            | Note: See the "Working With Effective Dates" guidance on page 12 for information on entering transactions in the correct sequence.                                                                                                    |
|            | Continued on next page                                                                                                    |

# Guiding Principles, Continued

| Understanding<br>Subsistence<br>Allowances for<br>Enlisted<br>Personnel | When a member performs TDY, payroll transactions may be needed to adjust subsistence allowances. <u>Read section 3-B of the Coast Guard Pay Manual</u> and <u>E-Mail ALSPO message AB/04</u> for regulations pertaining to substance allowances. After reading the regulations you should understand that:                                                                                                    |  |  |  |  |  |  |
|-------------------------------------------------------------------------|----------------------------------------------------------------------------------------------------|--|--|--|--|--|--|
|                                                                         | • All enlisted personnel, other than those in accession training, have a continuous entitlement to Enlisted Basic Allowance for Subsistence (ENLBAS).                                                                                                    |  |  |  |  |  |  |
|                                                                         | • BAS Discount Meal Rate (BASDMR) is not an allowance, but a mandatory pay account collection of a debt owed to the government for meals made available to the member.                                                                                                    |  |  |  |  |  |  |
|                                                                         | • When members are assigned to circumstances where mandatory pay account collections are required for government furnished meals made available, these collections will be made whether the meals are eaten or not.                                                                                                    |  |  |  |  |  |  |
|                                                                         | <ul> <li>Collection of BASDMR is <i>refunded</i> during TDY if the member is not<br/>provided with meals.</li> </ul>                                                                                                    |  |  |  |  |  |  |
|                                                                         | • For members TDY to U.S. Navy, or other U.S. Government vessels as other than passengers, or to foreign navy vessels, ESM charges (BASDMR) will be suspended and members will settle messing charges on a <i>PAYGO</i> basis.                                                                                                    |  |  |  |  |  |  |
| Understanding<br>Career Sea Pay                                         | When a member performs TDY to or from a CSP eligible vessel or mobile<br>unit, payroll transactions are needed to start and stop sea pay/time. <u>Read</u><br><u>section 4-B of the Coast Guard Pay Manual</u> for regulations pertaining to<br>Career Sea Pay. Also read <u>E-Mail ALPERSRU messages D/03 and F/03</u> for<br>policy changes concerning CSP for vessels operating " <i>In-Theater</i> " (in direct<br>support of Operation Enduring Freedom or Operation Iraqi Freedom). After<br>reading the regulations you should understand that: |  |  |  |  |  |  |
|                                                                         | • There are three levels of CSP for members <b>permanently</b> assigned to a CSP eligible unit.                                                                                                    |  |  |  |  |  |  |
|                                                                         | • With the <b>exception</b> of assignments to vessels operating In-Theater:                                                                                                    |  |  |  |  |  |  |
|                                                                         | <ul> <li>Members temporarily assigned to a CSP eligible unit are eligible for<br/>Level-1 CSP.</li> <li>The CSP level for a member going TDY from one CSP eligible unit to</li> </ul>                                                                                                    |  |  |  |  |  |  |
|                                                                         | another CSP eligible unit does not change.                                                                                                    |  |  |  |  |  |  |

## Guiding Principles, Continued

| Understanding<br>Career Sea Pay            | • CSP entitlement stops after 30 days TDY (not including leave taken before or after TDY) away from a CSP eligible unit.                                                                                                    |                                                                                                    |  |  |  |  |  |  |
|--------------------------------------------|----------------------------------------------------------------------------------------------------|----------------------------------------------------------------------------------------------------|--|--|--|--|--|--|
|                                            | • CSP is not payable during periods of leave taken (PAYMAN Fig 4-7, Note 2).                                                                                                    | n after 30 days TDY                                                                                                    |  |  |  |  |  |  |
|                                            | <b>Note</b> : For a member who is TDY from a CSP elignot generate any transaction which would stop CS a member is TDY from a CSP eligible unit for mouse the <u>DA Employee Entitlements</u> menu to stop                                                                                                    | gible unit, the system does<br>SP after 30 days TDY. When<br>ore than 30 days, <b>you must</b><br>op and restart CSP.                                                 |  |  |  |  |  |  |
| Known Issue<br>with<br>Entitlement<br>Rows | The old DA TDY Entitlements (P620) transaction, which is no longer used, inserted a row in the member's Employee Entitlements to reflect the stop and start of BAS entitlements. The row inserted by the TDY Entitlements transaction is dated incorrectly making it appear, in the Employee Entitlements view, as if there were a one-day gap in the member's overall BAS entitlement. |                                                                                                    |  |  |  |  |  |  |
|                                            | An example is shown below. It appears the memb<br>entitlement on 04/08/2006 because the new row (r<br>by the system to show the resumption of BASDM<br>is dated 04/09/2006. It should be 04/08/2006, the<br>stopped (Row #3. Note the "Temporary Additiona<br>Earnings Process Type. This indicates the row wa<br>result of the TDY Entitlements Transaction).                          | per did not have a BAS<br>row #2), which was inserted<br>IR following a TDY period,<br>day after the TDY BAS<br>al Duty" entry in the<br>as closed by the system as a |  |  |  |  |  |  |
|                                            | *Start Date Start Stop Date Stop Time/Seq *Earnings Type Description                                                                                                    | Approval Row Detail Earning Process Type<br>Status Switch                                                                                                    |  |  |  |  |  |  |
|                                            | 1 05/30/2006 🗊 2565 🗊 0000 BASDMR Discount Meal Rate (DMR)                                                                                                    | A Detail                                                                                                    |  |  |  |  |  |  |

SPOs must not attempt to manipulate the stop and start dates of the two rows. The JUMPS segments (24 & 27), affected by the P620 transaction, have the correct stop and start dates. This is a known issue with the TDY Entitlements (P620) component and is one of the reasons the transaction is no longer in use.

## **Quick Reference Table**

Table

Use this table to determine if a TDY BAS and/or CSP entitlement transaction needs to be submitted when an officer or enlisted member is TDY.

Abbreviations used in this table:

BAS-Basic Allowance for Subsistence BASDMR-Enlisted BAS, Discount Meal Rate ENLBAS-Enlisted BAS OFFBAS-Officer BAS PDS-Permanent Duty Station CSP-Career Sea Pay CSPP-Careers Sea Pay Premium

| BAS at | Messing | CSP | CSP | TDY Entitlements transactions for BAS and/or Career Sea Pay (CSP) Needed?              |
|--------|---------|-----|-----|----------------------------------------------------------------------------------------|
| PDS    | at TDY  | at  | at  |                                                                                        |
|        |         | PDS | TDY |                                                                                        |
| ENLBAS | ENLBAS  | NO  | NO  | No. TDY does not impact the member's substance or CSP entitlement.                     |
| OFFBAS | OFFBAS  | NO  | NO  | No. TDY does not impact the officer's substance or CSP entitlement.                    |
| OFFBAS | OFFBAS  | YES | NO  | No. If TDY is more than 30 days:                                                       |
|        |         |     |     | 1. Use Employee Entitlements to stop CSP/CSPP on 30 <sup>th</sup> day of TDY           |
|        |         |     |     | 2. Enter new CSP/CSPP rows to resume upon return from TDY.                             |
| BASDMR | ENLBAS. | NO  | NO  | Yes. Refund DMR deductions during TDY Period.                                          |
|        |         |     |     | TDY Period 30 days or less:                                                            |
|        |         |     |     | Submit a single DA Employee Entitlements Refund DMR for Missed Meals                   |
|        |         |     |     | transaction, on the last day of TDY.                                                   |
|        |         |     |     |                                                                                        |
|        |         |     |     | TDY Period more than 30 days:                                                          |
|        |         |     |     | Submit a DA Employee Entitlements Refund DMR for Missed Meals transaction, on          |
|        |         |     |     | the last day of the first month of TDY. Submit additional Refund DMR for Missed        |
|        |         |     |     | Meals transactions on the last day of each subsequent month and a final transaction    |
|        |         |     |     | on the last day of TDY (if last day of TDY is other than the last day of the month).   |
|        |         |     |     |                                                                                        |
|        |         |     |     | Note: The effective date for ALL Refund DMR for Missed Meals transactions is the       |
|        |         |     |     | last day of the month. The system will automatically enter the date in the transaction |
|        |         |     |     | Start and Stop date fields when the DMRRMM Earnings Type code is selected.             |
| BASDMR | BASDMR  | NO  | YES | Yes. CSP Only. This TDY does not impact the member's substance entitlement.            |
|        |         |     |     | Starting TDY:                                                                          |
|        |         |     |     | Start Sea Pay day arrived to CSP unit. (check off "Sea Pay while TDY" box)             |
|        |         |     |     |                                                                                        |
|        |         |     |     | Ending TDY:                                                                            |
|        |         |     |     | Stop Sea Pay day departed the CSP unit                                                 |
| BASDMR | BASDMR  | YES | NO  | <b>Yes. CSP Only</b> . This TDY does not impact the member's substance entitlement.    |
|        |         |     |     | If TDY is more than 30 days:                                                           |
|        |         |     |     | 1. Use Employee Entitlements to stop CSP/CSPP on 30 <sup>th</sup> day of TDY           |
|        |         |     |     | 2. Enter new CSP/CSPP rows to resume upon day of return from TDY.                      |
| BASDMR | BASDMR  | NO  | NO  | No. TDY does not impact the member's substance or CSP entitlement.                     |
| OFFBAS | OFFBAS  | NO  | YES | Yes. Needed to start/stop CSP for officers.                                            |
|        |         |     |     | Starting TDY:                                                                          |
|        |         |     |     | Start Sea Pay day arrived to CSP unit. (check off "Sea Pay while TDY" box)             |
|        |         |     |     |                                                                                        |
|        |         |     |     | Ending TDY:                                                                            |
|        |         | 1   |     | Stop Sea Pay day departed the CSP unit                                                 |

# Quick Reference Table, Continued

Table (continued)

| BAS at | Messing<br>at TDV | CSP | CSP | TDY Entitlements transactions for BAS and/or Career Sea Pay (CSP) Needed?                                                                                                    |  |
|--------|-------------------|-----|-----|----------------------------------------------------------------------------------------------------|--|
| 105    |                   | PDS | TDY |                                                                                                    |  |
| BASDMR | BASDMR            | YES | YES | <ul> <li>No. TDY does not impact the member's substance or CSP entitlement</li> <li>Do not stop CSP. The member will continue to receive CSP at current level while</li> <li>TDY.</li> <li>Exception: If TDY unit is In Theater AND member's CSP level for PDS is "1" or</li> </ul>                                                                                                    |  |
|        |                   |     |     | "2", then stop current CSP entitlement and start a new one. Fill in the fields (making sure the In Theater checkbox is marked, notify PSC Customer Care if the checkbox is not marked and the vessel is operating In Theater) on the "Detail" page. This will pay CSP at level "3" while the member is TDY.                                                                                                    |  |
|        |                   |     |     | SettD: AUSCG                                                                                                    |  |
|        |                   |     |     | Department: 000555 Q CGC BARANOF                                                                                                    |  |
|        |                   |     |     | Is Member in Theater                                                                                                    |  |
|        |                   |     |     | Reservist In a Mobilized or ADT status                                                                                                    |  |
|        |                   |     |     | ATU: 07 OPFAC: 13418 CSP Level: 3                                                                                                    |  |
|        |                   |     |     | Sea Pay while TDY                                                                                                    |  |
|        |                   |     |     | OK Cancel                                                                                                    |  |
| ENLBAS | BASDMR            | NO  | NO  | Yes. Needed to start/stop BASDMR during TDY.<br><b>Starting TDY:</b><br>Stop ENLBAS the day prior to arriving at TDY unit.<br>Start BASDMR day arrived TDY unit. (check off "BAS while TDY block")                                                                                                    |  |
|        |                   |     |     | <b>Ending TDY:</b><br>Stop BASDMR day prior to arriving PDS unit.<br>Restart ENLBAS day returned to PDS unit * <u>except when member will depart PCS</u><br><u>Next Day</u> .                                                                                                    |  |
|        |                   |     |     | *Ending TDY when the member departs PCS next day:<br>Stop ENLBAS day prior to arriving PDS unit (to end the TDY period).<br>Start ENLBAS day of PCS departure to start ENLBAS.                                                                                                    |  |
| ENLBAS | BASDMR            | NO  | YES | Yes. Needed to start/stop BASDMR and CSP during TDY.<br>Starting TDY:<br>Stop ENLBAS the day prior to arriving at TDY unit.<br>Start BASDMR day arrived TDY unit. (check off "BAS while TDY block")<br>Start CSP day arrived TDY unit (check off "Sea Pay while TDY block")<br>Ending TDY:<br>Stop CSP day departed CSP unit.<br>Stop BASDMR day prior to arriving PDS unit.<br>Restart ENLBAS day returned to PDS unit * <u>except when member will depart PCS</u><br><u>Next Day</u> . |  |
|        |                   |     |     | *Ending TDY when the member departs PCS next day:<br>Stop BASDMR day prior to arriving PDS unit (to end the TDY period).<br>Start ENLBAS day of PCS departure to start ENLBAS.                                                                                                    |  |

# Quick Reference Table, Continued

#### Table (continued)

| BAS at | Messing | CSP | CSP | TDY Entitlements transactions for BAS and/or Career Sea Pay (CSP) Needed?                                                                                                    |
|--------|---------|-----|-----|----------------------------------------------------------------------------------------------------|
| PDS    | at TDY  | at  | at  |                                                                                                    |
|        |         | PDS | TDY |                                                                                                    |
| BASDMR | ENLBAS  | YES | NO  | Yes. <b>Refund</b> DMR deductions during TDY Period and, if TDY is more than 30 days, to stop CSP.                                                                                                    |
|        |         |     |     | <b>TDY Period 30 days or less:</b><br>Submit a single DA Employee Entitlements Refund DMR for Missed Meals transaction, on the last day of TDY.                                                                                                    |
|        |         |     |     | TDY Period more than 30 days:                                                                                                    |
|        |         |     |     | 1. Submit a DA Employee Entitlements Refund DMR for Missed Meals transaction, on the last day of the first month of TDY. Submit additional Refund DMR for Missed Meals transactions on the last day of each subsequent month and a final transaction on the last day of TDY (if last day of TDY is other than the last day of the month). |
|        |         |     |     | Note: The effective date for ALL Refund DMR for Missed Meals transactions is the last day of the month. The system will automatically enter the date in the transaction Start and Stop date fields when the "DMRRMM" Earnings Type code is selected.                                                                                      |
|        |         |     |     | <ol> <li>Use Employee Entitlements to stop CSP/CSPP on 30<sup>th</sup> day of TDY</li> <li>Enter new CSP/CSPP rows to resume upon day of return from TDY.</li> </ol>                                                                                                    |

# **TDY Entitlement Navigation**

| Introduction | This section provides the procedure for <i>navigating</i> the <b>Employee</b> |
|--------------|-------------------------------------------------------------------------------|
|              | Entitlements component.                                                       |

**Procedure** Start Direct Access, sign-in and follow these steps to access Employee Entitlements.

| Step | Action                                                                                                    |  |  |  |  |  |  |  |  |  |  |  |
|------|----------------------------------------------------------------------------------------------------|--|--|--|--|--|--|--|--|--|--|--|
| 1    | Select Menu items in the following order.                                                                                                    |  |  |  |  |  |  |  |  |  |  |  |
|      |                                                                                                    |  |  |  |  |  |  |  |  |  |  |  |
|      | <u>Home &gt; Compensate Employees &gt; Maintain Entitlements &gt; Use &gt; Employee Entitlements</u>                                                                                                    |  |  |  |  |  |  |  |  |  |  |  |
| 2    | A search page will appear. Enter the member's <b>Employee ID</b> number or other search                                                                                                    |  |  |  |  |  |  |  |  |  |  |  |
|      | criteria and click the Search button to select the member you wish to display.                                                                                                    |  |  |  |  |  |  |  |  |  |  |  |
|      | <ul> <li>Note: When choosing a member from the search results, please be sure you are choosing the person you actually want to change data on. Verify the employee ID or SSN before making any changes. Also, since one member can have multiple records if they're both a Regular or Reserve Member and an Auxiliary Member or Civilian Employee, please be sure you are selecting the correct Employee Classification.</li> </ul> |  |  |  |  |  |  |  |  |  |  |  |
| 3    | Either the <b>Summary Page</b> or <b>Detail Page</b> will appear depending on which option was                                                                                                    |  |  |  |  |  |  |  |  |  |  |  |
|      | used when you last exited the component.                                                                                                    |  |  |  |  |  |  |  |  |  |  |  |
|      | Select the Employee Entitlement Summary Panel from the icons located at the bottom left-hand corner of the screen.<br>The current selection will have no underline.                                                                                                    |  |  |  |  |  |  |  |  |  |  |  |
|      | Employee Entitlement Summary   Employee Entitlement Detail                                                                                                    |  |  |  |  |  |  |  |  |  |  |  |
| 4    | A page, similar to the one below, will display:                                                                                                    |  |  |  |  |  |  |  |  |  |  |  |
|      |                                                                                                    |  |  |  |  |  |  |  |  |  |  |  |
|      | RA1 Q RAH (Racic Allow for Housing) Continue With Dan: MRR and Dan not assi Started +                                                                                                    |  |  |  |  |  |  |  |  |  |  |  |
|      | PAS Q Subsistence<br>PAS Q Subsistence<br>PAS Q Subsistence                                                                                                    |  |  |  |  |  |  |  |  |  |  |  |
|      |                                                                                                    |  |  |  |  |  |  |  |  |  |  |  |
|      |                                                                                                    |  |  |  |  |  |  |  |  |  |  |  |
|      | Parminy Separation Antowarice, C Stopped                                                                                                    |  |  |  |  |  |  |  |  |  |  |  |
|      |                                                                                                    |  |  |  |  |  |  |  |  |  |  |  |
| 5    | Select <u>View All</u> in the title bar.                                                                                                    |  |  |  |  |  |  |  |  |  |  |  |

# TDY Entitlement Navigation, Continued

#### **Procedure** (cont'd)

| Step |                                                                                                 | Action                                                                                                    |
|------|-------------------------------------------------------------------------------------------------|----------------------------------------------------------------------------------------------------|
| 6    | If an entitlement in the<br>Summary page for the<br>type of entitlement you<br>are working with | Then                                                                                                    |
|      | exists                                                                                          | <ul> <li>click the Continue button adjacent to that<br/>entitlement. The Employee Entitlement<br/>Detail page will appear (see exhibit<br/>below).</li> </ul>                                                                                                    |
|      | does NOT exist                                                                                  | <ul> <li>click a + button to the right of any entitlement. A blank entitlement line will appear below whichever line is selected.</li> <li>type the Entitlement Code in the look-up box or use the magnifying glass to search for and select the entitlement earning code.</li> <li>click the Continue button adjacent to the new row to bring it up in the Employee Entitlement Detail screen (see exhibit below).</li> </ul> |

Exhibit: An Employee Entitlement Detail Screen:

| Entitlements |          |                   |            |                  |             |                                |                    |                         |        | View All             | < 💶 2 of 12 🕨 🎽  |
|--------------|----------|-------------------|------------|------------------|-------------|--------------------------------|--------------------|-------------------------|--------|----------------------|------------------|
| *Earni       | ngs Code | RMMQ              | Refund DI  | MR for Miss      | ed Meals    |                                |                    |                         |        | +                    |                  |
|              |          |                   |            |                  |             |                                |                    |                         |        | View All             | < 🚺 1-2 of 2 🕨 > |
| *Start       | Date     | Start<br>Time/Seq | Stop Date  | Stop<br>Time/Seq | *Earnings T | ype Description                | Approval<br>Status | Manual<br>Row<br>Switch | Detail | Earning Process Type |                  |
| 1 12/03      | 2007 🗊   | 0000              | j.         | 0000             |             | ٩                              | Р                  |                         | Detail |                      | + -              |
| 2 06/30      | 2006 🗊   | 2579              | 06/30/2006 | 2580             | DMRRMM      | DMR Refund for<br>Missed Meals | A                  |                         | Detail |                      | + -              |
|              |          |                   |            |                  |             |                                |                    |                         |        |                      |                  |

# TDY Entitlement Navigation, Continued

| Alternate<br>Procedure | If you are<br>need to s<br>WITHO | e already working in the <b>Employee Entitlement Detail</b> page and start, stop, correct or delete another type of entitlement, you can do so UT returning to the <b>Employee Entitlement Summary</b> page.                                                                                                    |
|------------------------|----------------------------------|----------------------------------------------------------------------------------------------------|
|                        | Step                             | Action                                                                                                    |
|                        | 1                                | Select <u>View All</u> from the displayed title bar to list all entitlements.                                                                                                    |
|                        | 2                                | Scroll_to find the row with the Earnings Code you want to<br>change. If a row with the Earnings Code you want isn't listed<br>(after clicking <u>View All</u> ), click the + button from any<br>entitlement as shown below.<br>Entitements<br>*Earnings Code: CSPQ Career Sea Pay<br>*Earnings Code: CSPQ Career Sea Pay<br>*Earnings Code: CSPQ Career Sea Pay<br>A proval Manual<br>Status Switch<br>1 020022007 E 2539 03/31/2007 E 2539 CSPAY Career Sea Pay<br>A new blank row is inserted below the previous entitlement<br>*Earnings Code: CSPQ Career Sea Pay<br>*Earnings Code: CSPQ Career Sea Pay<br>*Earnings Code: CSPQ Career Sea Pay<br>A new blank row is inserted below the previous entitlement |
|                        | 3                                | Enter the <b>Earnings Code</b> field or use the magnifying glass <b>S</b> to search and select Earnings Code.                                                                                                    |

### TDY Entitlement Navigation, Continued

**Working with** effective dates The Employee Entitlements component stores entitlement entries by the start date of the entitlement. The start date is the effective date of the row. If you try to insert a new entitlement row <u>above</u> an existing entitlement row, which has a later effective date, you will receive this error message:

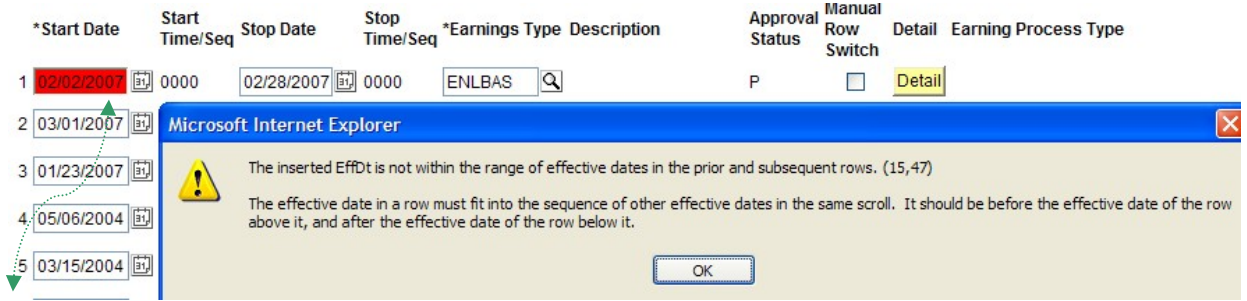

Notice the Start Date of the new row we inserted at row #1 is earlier than the Start Date in row #2.

• This error can be avoided by entering new rows in the proper sequence. Click "OK" to dismiss the error, delete the new row you've just entered by clicking the Delete Row button . You will receive this information message when you click the Delete Row button:

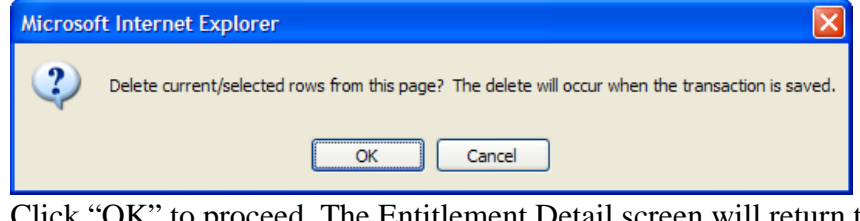

• Click "OK" to proceed. The Entitlement Detail screen will return to its previous state, as shown below.

| utements |          |                   |              |                  |                |                             |                    |                         |        | <u>v</u>        | Iew All | < 🔼 2 of 10 🔽 🚬  |
|----------|----------|-------------------|--------------|------------------|----------------|-----------------------------|--------------------|-------------------------|--------|-----------------|---------|------------------|
| *Earni   | ngs Code | BASQ              | Subsisten    | ce               |                |                             |                    |                         |        | +               |         |                  |
|          |          |                   |              |                  |                |                             |                    |                         |        |                 | View 3  | < 🚺 1-5 of 5 🕨 > |
| *Start   | Date     | Start<br>Time/Seq | Stop Date    | Stop<br>Time/Seq | *Earnings Type | Description                 | Approval<br>Status | Manual<br>Row<br>Switch | Detail | Earning Process | а Туре  |                  |
| 1 03/01/ | /2007 🗊  | 2530              | <u>a</u> ,   | 0000             | BASDMR         | Discount Meal Rate<br>(DMR) | A                  |                         | Detail |                 |         | <b>+</b> -       |
| 2 01/23  | /2007 🗊  | 2519              | 02/01/2007   | 2531             | BASDMR         | Discount Meal Rate<br>(DMR) | A                  |                         | Detail |                 |         | + -              |
| 3 05/06  | /2004 🗊  | 0005              | 01/22/2007 🗊 | 9998             | ENLBAS         | Enlisted BAS (ENL<br>BAS)   | A                  |                         |        | Conversion      |         | + -              |
| 4 03/15  | /2004 🗊  | 0005              | 05/05/2004 🗊 | 2345             | REGBAS         | Regular BAS (REG<br>BAS)    | A                  |                         |        | Conversion      |         | + -              |
| 5 01/01/ | /2002 🗊  | 9999              | 03/14/2004   | 2345             | ENLBAS         | Enlisted BAS (ENL<br>BAS)   | А                  |                         |        | Conversion      |         | <b>+ -</b>       |

## TDY Entitlement Navigation, Continued

#### Working with effective dates (cont'd)

Click the Insert New Row + button to the right of the existing row that has an effective date **earlier than the start date of the new entitlement** you are trying to enter.

- In this scenario, the user didn't enter the member's BASDMR entitlement for 12/02/2007 thru 01/15/2008 before he/she entered the 01/16/2008 row to restart ENLBAS when the member returned from TDY.
- To enter the TDY entitlement, click the Insert Row button in the #2 row, **not the #1 row**.

|                                               |                                              |                                                                                             |               |                                  |                                      |                            |                                      |                                     |                                                                |                                                                        |                                   |                       |                         |              |                                  | <u>vi</u>         | iew All 🔤               | 2 of 5                                        | <u> </u>                     |
|-----------------------------------------------|----------------------------------------------|---------------------------------------------------------------------------------------------|---------------|----------------------------------|--------------------------------------|----------------------------|--------------------------------------|-------------------------------------|----------------------------------------------------------------|------------------------------------------------------------------------|-----------------------------------|-----------------------|-------------------------|--------------|----------------------------------|-------------------|-------------------------|-----------------------------------------------|------------------------------|
|                                               |                                              | *Earnings                                                                                   | Code:         | BAS Q                            | Su                                   | bsistenc                   | е                                    |                                     |                                                                |                                                                        |                                   |                       |                         |              | +                                |                   |                         |                                               |                              |
|                                               |                                              |                                                                                             |               |                                  |                                      |                            |                                      |                                     |                                                                |                                                                        |                                   |                       |                         |              |                                  | Vi                | ew All  <               | 🔳 1-3 of 4                                    | ▶ ≥                          |
|                                               |                                              | *Start Dat                                                                                  | е             | Start<br>Time/Seq                | Stop Dat                             | te                         | Stop<br>Time/Se                      | eq *Ear                             | nings Type [                                                   | Description                                                            | Ap                                | oproval<br>atus       | Manual<br>Row<br>Switch | Detail       | Earning F                        | Process 1         | Гуре                    |                                               |                              |
|                                               |                                              | 1 01/16/200                                                                                 | 8             | 2525                             |                                      |                            | 0000                                 | ENL                                 | BAS E                                                          | Enlisted BAS                                                           | A                                 |                       |                         |              |                                  |                   |                         |                                               | -                            |
|                                               |                                              | 2 07/22/200                                                                                 | )5 🗓          | 2512                             | 12/01/2                              | 007 🗊 :                    | 2524                                 | ENL                                 | BAS E                                                          | Enlisted BAS                                                           | A                                 |                       |                         |              |                                  |                   |                         | ····· 🔁                                       | -                            |
|                                               |                                              | 3 03/31/200                                                                                 | )5 🛱          | 9995                             | 07/12/2                              | 005 🗊 !                    | 9997                                 | BAS                                 | DMR (                                                          | Discount Meal Rat<br>DMR)                                              | e A                               |                       |                         | Detail       |                                  |                   |                         | +                                             | -                            |
| 'New<br>at po                                 | v" ro<br>sitio                               | ow<br>on                                                                                    |               |                                  | • Th<br>rov                          | is wi<br>vs ac             | ill cr                               | eate<br>ling                        | e a new<br>gly.                                                | row in th                                                              | ne #2                             | 2 pos                 | sition                  | n anc        | l renu                           | umber             | r the ex                | tisting                                       | ;                            |
| IIUIII                                        |                                              | *Start Da                                                                                   | ate           | Star<br>Tim                      | rt<br>e/Seq                          | Stop [                     | Date                                 |                                     | Stop<br>Time/Seq                                               | *Earnings T                                                            | ype [                             | ) <mark>escr</mark> i | ption                   |              | A                                | pprova<br>tatus   | Manual<br>Row<br>Switch | Detail                                        | Ear                          |
|                                               | 1                                            | 1 01/16/20                                                                                  | 800           | 前 252                            | 5                                    |                            |                                      | ij.                                 | 0000                                                           | ENLBAS                                                                 | E                                 | Inliste               | d BAS                   |              | A                                |                   |                         |                                               |                              |
|                                               | 2                                            | 2 07/22/20                                                                                  | 005           | <b>iii</b> 000                   | 0                                    |                            |                                      |                                     | 0000                                                           |                                                                        | ٩                                 |                       |                         |              | Ρ                                | r)                |                         | Detail                                        |                              |
| - 1                                           |                                              |                                                                                             |               |                                  |                                      |                            |                                      | ोत्सका                              |                                                                | 2010/2012                                                              | -                                 | Inlicto               | d DAG                   |              | A                                |                   |                         |                                               |                              |
|                                               | 3                                            | 3 07/22/20                                                                                  | 005           | <u></u> 251                      | 2                                    | 12/01                      | /2007                                | 31,                                 | 2524                                                           | ENLBAS                                                                 | E                                 | mate                  | U DAG                   |              |                                  |                   |                         |                                               |                              |
| See t<br>ige i<br>no<br>vaila<br>an e<br>fect | the<br>if the<br>o ro<br>able<br>ear         | 3 07/22/20<br>next<br>here's<br>ow<br>e with<br>tlier<br>e date                             | 005           | <u>部</u> 251                     | 2<br>• Y<br>tra                      | ou ca                      | an n                                 | ow<br>1.                            | enter th                                                       | ENLBAS                                                                 | arni                              | ings                  | type                    | and          | detai                            | ils foi           | r the m                 | issing<br><u>Vie</u>                          | <u>N All</u>                 |
| ee t<br>ige i<br>no<br>vaila<br>an c<br>fect  | the<br>if the<br>o ro<br>able<br>ear         | a 07/22/20<br>next<br>here's<br>ow<br>e with<br>ther<br>e date<br>*Start Date               | 005           | Start<br>Time/Se                 | 2<br>• Y<br>tr:<br>q <sup>Stop</sup> | 0U Ca<br>ansad             | an n<br>ctior                        | OW<br>1.                            | enter th<br>enter th                                           | ENLBAS<br>ne dates, e<br>s Type Descrip                                | earni                             | ings                  | type<br>Apr<br>Sta      | and<br>roval | detai<br>Manual<br>Row<br>Switch | ils for<br>Detail | r the m<br>Earning Pr   | issing<br><u>Vie</u><br>ocess Ty              | <u>w All</u>                 |
| ee t<br>ge i<br>nc<br>aila<br>an c<br>fect    | the<br>if the<br>o ro<br>able<br>ear<br>tive | 3 07/22/20<br>here's<br>ow<br>e with<br>lier<br>e date<br>*Start Date                       | 8 1           | Start<br>Time/Se<br>2525         | 2<br>• Y<br>tra                      | 12/01<br>OU Ca<br>ansac    | an notion                            | OW<br>1.<br>op<br>ne/Se             | enter th<br>q *Earning:<br>ENLBAS                              | ENLBAS<br>ne dates, e<br>s Type Descrip<br>Enlister                    | earni<br>ption<br>d BAS           | ings                  | Apr<br>Sta              | and<br>roval | detai                            | ils foi<br>Detail | r the m                 | issing<br><u>Vie</u><br>ocess Ty              | <u>w All</u><br>pe           |
| ee t<br>ge i<br>nc<br>aila<br>an c<br>fect    | the<br>if the<br>o ro<br>able<br>ear<br>tive | 3 07/22/20<br>next<br>here's<br>DW<br>e with<br>lier<br>e date<br>*Start Date<br>01/16/2009 | 005<br>8<br>8 | Start<br>Time/Se<br>2525<br>2526 | 2<br>• Y<br>tra<br>q Stop            | 12/01<br>OU Cansad<br>Date | An na<br>ctior<br>Sta<br>Tir<br>© 00 | OW<br>1.<br>op<br>ne/Se<br>00<br>27 | enter th<br>enter th<br>enter th<br>enters<br>ENLBAS<br>BASDMR | ENLBAS<br>ne dates, e<br>s Type Descrip<br>Enlister<br>Discou<br>(DMR) | earni<br>ption<br>d BAS<br>nt Mea | ings                  | Apr<br>Sta<br>A         | and<br>roval | detai                            | ils for<br>Detail | r the m<br>Earning Pr   | issing<br><u>Vie</u><br>ocess Ty<br>Addition: | <u>w All</u><br>pe<br>al Dut |

## TDY Entitlement Navigation, Continued

# Working with effective dates (cont'd) If you are trying to submit a row that is prior to ALL existing rows, Peoplesoft logic automatically inserts your blank row ABOVE the row on which you clicked the plus sign. That being the case, it creates a situation where you are trying to submit an "out of sequence row". Here is a workaround:

1. Click the plus sign on the bottom row to insert a row

| ittements       |                   |              |                  |                |                             |                    |                         |        | Vie                | W All       | ≤ ▲ 2 of 3 ▲   |
|-----------------|-------------------|--------------|------------------|----------------|-----------------------------|--------------------|-------------------------|--------|--------------------|-------------|----------------|
| *Earnings Code: | BAS Q             | Subsisten    | се               |                |                             |                    |                         |        | +                  |             |                |
|                 |                   |              |                  |                |                             |                    |                         |        | Vie                | ew <u>3</u> | < ◀ 1-2 of 2 ▶ |
| *Start Date     | Start<br>Time/Seq | Stop Date    | Stop<br>Time/Seq | *Earnings Type | Description                 | Approval<br>Status | Manual<br>Row<br>Switch | Detail | Earning Process Ty | /pe         |                |
| 1 08/08/2007 🗊  | 2509              |              | 0000             | ENLBAS         | Enlisted BAS                | A                  |                         |        |                    |             | <u>+</u>       |
| 2 07/07/2007 🗊  | 2510              | 08/07/2007 🗊 | 2511             | BASDMR         | Discount Meal Rate<br>(DMR) | A                  |                         | Detail |                    |             |                |

*New row at position #2* 

|   | *Start Date  | Start<br>Time/Seq | Stop Date  | 1        | Stop<br>Fime/Seq | *Earnings | Туре | Description  | Approval<br>Status | Manual<br>Row<br>Switch | Detail | E |
|---|--------------|-------------------|------------|----------|------------------|-----------|------|--------------|--------------------|-------------------------|--------|---|
| 1 | 08/08/2007 🗊 | 2509              |            | Ē (      | 0000             | ENLBAS    |      | Enlisted BAS | A                  |                         |        |   |
| 2 | 07/07/2007   | 0000              |            | <b>)</b> | 0000             |           | ٩    |              | Р                  |                         | Detail |   |
| 3 | 07/07/2007 🗊 | 2510              | 08/07/2007 | Ð,       | 2511             | BASDMR    |      | (DMR)        | A                  |                         | Detail | ľ |

2. Click the plus sign again to insert a second row

| *Start Date    | Start<br>Time/Seq | Stop Date       | Stop<br>Time/Seq | *Earnings | Туре | Description                 | Approval<br>Status | Manual<br>Row<br>Switch | Detail | Earning |
|----------------|-------------------|-----------------|------------------|-----------|------|-----------------------------|--------------------|-------------------------|--------|---------|
| 1 08/08/2007 🗊 | 2509              | 1               | 0000             | ENLBAS    | I    | Enlisted BAS                | A                  |                         |        |         |
| 2 07/07/2007 🗊 | 0000              | 31              | 0000             |           | Q    |                             | Р                  |                         | Detail |         |
| 3 07/07/2007 🗊 | 0000              | <u><u> </u></u> | 0000             |           | ٩    |                             | Р                  |                         | Detail | [       |
| 4 07/07/2007   | 2510              | 08/07/2007      | 2511             | BASDMR    |      | Discount Meal Rate<br>(DMR) | A                  |                         | Detail | [       |

3. Copy the data from the very bottom row into the row two rows up (this row is the second of the two blank rows you inserted) Don't forget to enter any pertinent data on the detail page.

| *Start Date    | Start<br>Time/Seq | Stop Date  | Stop<br>Time/Seq | *Earnings Typ | e Description               | Approval<br>Status | Manual<br>Row<br>Switch | Detail | Ei |
|----------------|-------------------|------------|------------------|---------------|-----------------------------|--------------------|-------------------------|--------|----|
| 1 08/08/2007 🔄 | 2509              | <u>ii</u>  | 0000             | ENLBAS        | Enlisted BAS                | A                  |                         |        |    |
| 2 07/07/2007   | 0000              | 08/07/2007 | 0000             | BASDMR        | 2                           | Р                  |                         | Detail |    |
| 3 07/07/2007   | ] 0000            | Ð          | 0000             |               | 2                           | Р                  |                         | Detail |    |
| 4 07/07/2007   | 2510              | 08/07/2007 | 2511             | BASDMR        | Discount Meal Rate<br>(DMR) | A                  |                         | Detail |    |

## TDY Entitlement Navigation, Continued

Working with 4. Delete the very bottom row using the minus sign. effective dates Microsoft Internet Explorer (cont'd) ?) Delete current/selected rows from this page? The delete will occur when the transaction is saved OK Cancel 5. Now, you'll be able to use the NEW bottom row to enter the entitlement data you needed to enter. Approval Manual Status Time/Seq Stop Date Stop Time/Seq \*Earnings Type Description \*Start Date Detail Earning Pro Status Switch 1 08/08/2007 🔟 2509 DO00 ENLBAS Enlisted BAS A **Discount Meal Rate** 2 07/07/2007 🗊 0000 Q P 08/07/2007 🖾 0000 BASDMR Detail (DMR) Detail 3 07/07/2007 🔟 0000 31, 0000 0 P 

#### Completed transaction with new entry for Enlisted BAS for 22 June to 6 July 2007.

| *Start Date    | Start<br>Time/Seq | Stop Date  | Stop<br>Time/Seq | *Earnings Type | Description                 | Approval<br>Status | Manual<br>Row<br>Switch | Detail | Ear |
|----------------|-------------------|------------|------------------|----------------|-----------------------------|--------------------|-------------------------|--------|-----|
| 1 08/08/2007 🗓 | 2509              |            | 0000             | ENLBAS         | Enlisted BAS                | A                  |                         |        |     |
| 2 07/07/2007 🗊 | 2512              | 08/07/2007 | 2513             | BASDMR         | Discount Meal Rate<br>(DMR) | A                  |                         | Detail | ſ   |
| 3 06/22/2007 🗊 | 2514              | 07/06/2007 | 2515             | ENLBAS         | Enlisted BAS                | A                  |                         |        |     |

# Starting/Stopping BASDMR due to TDY

| Introductio   | This section provides the procedure for changing <b>Basic Allowance for</b><br><b>Subsistence</b> . Use this procedure when a member reports for TDY or returns<br>to his/her PDS upon completion of TDY.                                                                |  |  |  |  |
|---------------|----------------------------------------------------------------------------------------------------|--|--|--|--|
| Procedure     | Follow the steps in the <u>TDY Entitlements Navigation section (beginning on page 9 of this guide)</u> to access the member's entitlements detail page. Then, follow these steps stop the current BAS entitlement and to enter a new BAS entitlement for the TDY period. |  |  |  |  |
| Note: This    | procedure only used when stopping ENLBAS and starting BASDMR. See "Refund of                                                                                                    |  |  |  |  |
| <b>BASDMR</b> | on page 19 for members TDY from BASDMR units to units where ENLBAS is                                                                                                    |  |  |  |  |
| payable)      |                                                                                                    |  |  |  |  |
| Step          | Action                                                                                                    |  |  |  |  |
| 1             | Enter the <b>Stop Date</b> in the currently open BAS entitlement row.                                                                                                    |  |  |  |  |
|               | *Start Date Stop Date Stop *Farnings Type Description                                                                                                    |  |  |  |  |
|               | Time/Seq Time/Seq Time/Seq                                                                                                    |  |  |  |  |
|               | 1 01/01/2005 🗊 0001 🗐 9999 ENLBAS Enlisted BAS                                                                                                    |  |  |  |  |
|               | • If submitting this transaction in connection with a member departing for TDY,                                                                                                    |  |  |  |  |
|               | the Stop Date will be the day prior to the member's arriving at a TDY unit.                                                                                                    |  |  |  |  |
|               | • If submitting this transaction in connection with a member returning from TDY,                                                                                                    |  |  |  |  |
|               | the Stop Date will be the day prior to arriving PDS unit.                                                                                                    |  |  |  |  |
|               | *Start Date Start Time/Seq Stop Date Stop Time/Seq *Earnings Type Description Approval Status Switch                                                                                                    |  |  |  |  |
|               | 1 05/30/2006 🗊 2565 04/09/2007 🗊 0000 BASDMR Discount Meal Rate A Detail                                                                                                    |  |  |  |  |
| 2             | Click the <b>+</b> button to right of the row you entered in the Stop Date in to insert a                                                                                                    |  |  |  |  |
|               | new BAS entitlement row.                                                                                                    |  |  |  |  |
|               | *Start Date Start Time/Seq Stop Date Stop *Earnings Type Description Time/Seq *Earnings Type Description Status Switch                                                                                                    |  |  |  |  |
|               | 1 01/01/2005 🗊 0001 04/09/2007 🗊 9999 ENLBAS Enlisted BAS A 🗌 Conversion                                                                                                    |  |  |  |  |
| 3             | Enter the <b><u>Start Date</u></b> .                                                                                                    |  |  |  |  |
|               | *Start Date Start Time/Seq Stop Date Stop Time/Seq *Earnings Type Description Approval Status Switch                                                                                                    |  |  |  |  |
|               | 1 04/10/2007 🗓 0000 🗊 0000 🔍 P 🖸 Detail                                                                                                    |  |  |  |  |
|               | • If submitting this transaction in connection with a member departing for TDY,                                                                                                    |  |  |  |  |
|               | the Start Date will be the date the member reported to the TDY unit.                                                                                                    |  |  |  |  |
|               | • If submitting this transaction in connection with a member returning from TDY,                                                                                                    |  |  |  |  |
|               | the Start Date will be the member returned to the PDS unit.                                                                                                    |  |  |  |  |

# Starting/Stopping BASDMR due to TDY, Continued

#### Procedure (continued)

| Step | Action                                                                                                 |
|------|----------------------------------------------------------------------------------------------------|
| 4    | The <b><u>Stop Date</u></b> may be left blank to pay continuous BAS. If this is a temporary            |
|      | entitlement, you may enter the stop date. The stop date will be the day prior to                       |
|      | member arriving back at the PDS unit. You must also repeat steps 2 and 3 to insert                     |
|      | a new BAS entitlement row to resume the member's BAS entitlement for the PDS.                          |
|      | *Start Date Stop Date Stop Time/Seq *Earnings Type Description Approval Status Switch                  |
|      | 1 04/10/2007 🗊 0000 04/15/2007 🗐 0000 🔍 P 🗌 Detail                                                     |
| 5    | Enter the <b>Earnings Type</b> in the code if known or use the <b>S</b> to search and select           |
|      | from a listing of available earning types.                                                             |
|      | *Start Date Start Time/Seq Stop Date Time/Seq *Earnings Type Description Approval Row Detail Ea Switch |
|      | 1 04/10/2007 🗊 0000 04/15/2007 🗊 0000 BASDMR 🔍 P 🗌 Detail                                              |
| 6    | <b>Description</b> is pre-filled. Ensure the proper entitlement is shown, repeat the                   |
|      | previous step to select the correct type if necessary.                                                 |
| 7    | Approval Status is pre-filled. The status will automatically change from Pending                       |
|      | (P) to Approved (A) upon saving. BAS transactions do not require CGHRSUP                               |
|      | approval.                                                                                              |

# Starting/Stopping BASDMR due to TDY, Continued

Procedure (continued)

| Step   | Action                                                                                 |
|--------|----------------------------------------------------------------------------------------|
| 8      | Manual Row Switch. (CGHRSUP role users only) Select this field only when               |
|        | necessary to override pay edits. Caution! Overriding pay edits may result in errors    |
|        | and possible overpayment of entitlement. See the <u>TDY Entitlements Navigation</u>    |
|        | section (beginning on page 9 of this guide) for more information.                      |
| 9      | Click the Detail button and mark the "BAS while TDY" checkbox when starting BAS        |
| Detail | at the TDY unit. <b>DO NOT</b> mark this checkbox when resuming BAS upon completion    |
|        | of TDY.                                                                                |
|        | Supporting Data                                                                        |
|        | BAS 04/10/2007 BASDMR                                                                  |
|        | BAS while TDY                                                                          |
|        |                                                                                        |
|        |                                                                                        |
|        | Main Content                                                                           |
|        | OK Cancel                                                                              |
| 10     | Click the <b>Save</b> button (located at the bottom left of the screen) to approve and |
|        | transmit the entry.                                                                    |

## **Refund of BASDMR due to TDY**

# **Introduction** This section provides the procedure for *entering a* **Refund of DMR** for missed meals.

**Procedure** Follow the steps in the <u>Basic Navigation Guide</u> to access the member's entitlements detail page. Then, follow these steps to enter a new Refund of DMR entitlement.

Note: There is no need to stop BASDMR when doing RMM entitlement for missed meals.

| Step | Action                                                                                                    |
|------|----------------------------------------------------------------------------------------------------|
| 1    | Click the 🛨 button shown below.                                                                                                    |
|      | Entitlements View All 🗠 C 11 of 12 🕽 🔄                                                                                                    |
|      | Tearnings Code: Trumings Code: Trumi |
|      | *Start Date Start<br>Time/Seq Stop Date Stop Time/Seq 'Earnings Type Description Approval Manual<br>Status Switch                                                                                                    |
|      | 1 06/30/2006 🗒 2579 06/30/2006 🗒 2580 DMRRMM DMR Refund for A 🗌 Detail                                                                                                    |
|      | A new blank row appears                                                                                                    |
|      | Entitlements View All   < C 2 of 12 2 -                                                                                                    |
|      |                                                                                                    |
|      | *Start Date Start Time/Seq Stop Date Stop "Time/Seq "Earnings Type Description Time/Seq "Earnings Type Description Status" Switch                                                                                                    |
|      |                                                                                                    |
| 2    |                                                                                                    |
| 2    | Enter the <b><u>Start Date</u></b> . The current date is automatically displayed. Use the                                                                                                    |
|      | calendar button 🖭 to select the desired date.                                                                                                    |
|      |                                                                                                    |
|      | Note: Upon moving to the Earnings Type code (see step 4), the Start Date and                                                                                                    |
|      | Stop Date will automatically change to reflect the last day of the month.                                                                                                    |
|      | *Start Date Time/Seq Stop Date Time/Seq Stop Date Time/Seq                                                                                                    |
|      | DMP Pofund for                                                                                                    |
|      | 1 12/31/2007 12/31/2007 0000 DMRRMM Commercial difference of the second difference of the second |
| 3    | The <b>Stop Date</b> may be left blank. This field will automatically update to equal the                                                                                                    |
| C    | Start Date (see note above for start date).                                                                                                    |
| 4    | Enter the <b>Farnings Type</b> code "DMPPM" or use the <b>Q</b> to search and select from                                                                                                    |
| •    | a listing of available earning type                                                                                                    |
| 5    | <b>Description</b> is pre-filled. Ensure the proper entitlement is shown                                                                                                    |
| 5    | <b>Description</b> is pre-filled. The status will extend to show it,                                                                                                    |
| U    | (P) to Approved (A) upon saving                                                                                                    |
| 7    | Monuel Dow Switch (CCHDSUD role users only) Select this field only when                                                                                                    |
| /    | <b>International Kow Switch</b> . (CORKSOF fole users only) Select this field <u>only when</u>                                                                                                    |
|      | arrors and possible everyperment of entitlement                                                                                                    |
|      | errors and possible overpayment of entitlement.                                                                                                    |

# Refund of BASDMR due to TDY, Continued

**Procedure** (cont'd)

| Step | Action                                                                                                    |                                                                                                    |  |  |  |  |
|------|----------------------------------------------------------------------------------------------------|----------------------------------------------------------------------------------------------------|--|--|--|--|
| 8    | Click the Detail button to bring up the Supporting Data screen below:                                                                                                    |                                                                                                    |  |  |  |  |
|      | Home > Compensate Employees > Maintain Entitlements > Use > Employee Entitlements                                                                                                    |                                                                                                    |  |  |  |  |
|      | Supporting Data                                                                                                    | Leave in Connection With TDY                                                                                                    |  |  |  |  |
|      | RMM       06/30/2007       DMRRMM         Number of Breakfast:                                                                                                    | Do not include the number of meals<br>missed or the dates when a member was<br>on leave. The leave transaction<br>( <i>Vacation Request</i> ), will automatically<br>credit missed meals for members who<br>take leave while on TDY. Submitting this<br>transaction with dates overlapping a<br>leave period will result in overpayment |  |  |  |  |
|      | OK                                                                                                    |                                                                                                    |  |  |  |  |
|      | Note: When submitting this transaction for missed meanumbers of meals per day will always be three (03). D time of departure or return to unit. Do not include mean                           | als due to TDY orders, the<br>o not adjust meal count based on<br>ls missed while on leave.                                                                                                    |  |  |  |  |
|      | Enter 3 digits (i.e. 003) for the <u>Number of Breakfast</u><br>Leave blank if none were missed.                                                                                              | meals missed during the month.                                                                                                    |  |  |  |  |
|      | Enter 3 digits (i.e. 003) for the <b><u>Number of Dinners</u></b> m blank if none were missed.                                                                                                | issed during the month. Leave                                                                                                    |  |  |  |  |
|      | Enter 3 digits (i.e. 003) for the <b><u>Number of Suppers</u></b> m blank if none were missed.                                                                                                | issed during the month. Leave                                                                                                    |  |  |  |  |
|      | Begin Date: Enter the date of the first day for which R                                                                                                    | efund of DMR is being credited.                                                                                                    |  |  |  |  |
|      | <b>End Date</b> : Enter the date of the last day for which Ref May be left blank if entering transaction for a member days. However, you must enter the end date on the finat the TDY period. | und of DMR is being credited.<br>who is TDY for more than 30<br>al Refund DMR transaction for                                                                                                    |  |  |  |  |
|      | Note: The <b>Begin</b> and <b>End</b> date fields are not part of th to JUMPS for processing. Do not include dates the me                                                                     | e transaction (P603) that is passed mber was on leave.                                                                                                    |  |  |  |  |
| 0    | Click the <b>———</b> button when timished.                                                                                                    |                                                                                                    |  |  |  |  |
| 9    | Click the <b>Save</b> button (located at the bottom left of                                                                                                    | the screen) to approve and                                                                                                    |  |  |  |  |
|      | uansmit the entry.                                                                                                    |                                                                                                    |  |  |  |  |

# *Exhibit: Completed Refund of DMR entry-- Member TDY from a BASDMR unit to an ENLBAS unit from 9 to 16 April.*

| *Start Date    | Start<br>Time/Seq | Stop Date     | Stop<br>Time/Seq   | *Earnings Type | Description                    | Approval F<br>Status | Manual<br>Row<br>Switch | Detai |
|----------------|-------------------|---------------|--------------------|----------------|--------------------------------|----------------------|-------------------------|-------|
| 1 04/30/2007 🗐 | 2583              | 04/30/2007 団  | 2584               | DMRRMM         | DMR Refund for<br>Missed Meals | A                    |                         | Detai |
| 2 06/30/2006 🗊 | 2579              | 06/30/2006 🗊  | 2580               | DMRRMM         | DMR Refund for<br>Missed Meals | Α                    |                         | Detai |
|                |                   | Supporting Da | n <b>ta</b><br>RMM | 04/30/2007 DMI | RRMM                           |                      |                         |       |
|                |                   |               |                    |                |                                |                      |                         |       |
|                |                   | Number of Bre | eakfast: 6         |                |                                |                      |                         |       |

Corrections to<br/>Refund of<br/>BASDMR<br/>transactionsFollow the steps in the <u>Basic Navigation Guide</u> to access the member's<br/>entitlements detail page. Then, follow these steps to enter a correction of a<br/>Refund of DMR transaction. Only the **Detail** (number of missed meals by<br/>type, Begin date and End date) may be corrected.

| Step | Action                                                                                                    |
|------|----------------------------------------------------------------------------------------------------|
| 1    | Click the Detail button to bring up the Supporting Data screen.                                                               |
|      | Supporting Data                                                                                                    |
|      | RMM 06/30/2007 DMRRMM                                                                                                    |
|      | Number of Breakfast: 3<br>Number of Dinners: 3<br>Number of Suppers: 3<br>Begin Date: 06/10/2007 III End Date: 06/10/2007 III |

# Refund of BASDMR due to TDY, Continued

Corrections to Refund of BASDMR transactions (continued)

**Refund of** 

BASDMR

transactions

|                                | Step  | Action                                                                            |
|--------------------------------|-------|-----------------------------------------------------------------------------------|
|                                | 2     | Enter 3 digits (i.e. 003) for the Number of Breakfast meals                       |
|                                |       | missed during the month. Leave blank if none were missed.                         |
|                                |       |                                                                                   |
|                                |       | Enter 3 digits (i.e. 003) for the <b>Number of Dinners</b> missed during          |
|                                |       | the month. Leave blank if none were missed.                                       |
|                                |       | the month. Deuve oftank if none were missed.                                      |
|                                |       | Enter 3 digits (i.e. 003) for the <b>Number of Suppers</b> missed during          |
|                                |       | the month Leave blank if none were missed                                         |
|                                |       | Home > Compensate Employees > Maintain Entitlements > Use > Employee Entitlements |
|                                |       | Supporting Data                                                                   |
|                                |       | RMM 06/30/2007 DMRRMM                                                             |
|                                |       |                                                                                   |
| Note: Cotting the number of    |       | Number of Breakfast: 3                                                            |
| meals to "0" on the detail par | nel   | Number of Suppers: 2                                                              |
| (see corrections on the        |       | Begin Date: 06/10/2007 🛐 End Date: 06/10/2007 🛐                                   |
| previous page) will "undo" ar  | ny    | OK Cancel                                                                         |
| erroneous credit.              |       |                                                                                   |
| This is preferable to deleting | a     | Click the $\bigcirc$ button when finished                                         |
| transaction. Deleting this typ | e 2   |                                                                                   |
| of transaction causes JUMP     | S J   | Click the <b>Save</b> button (located at the bottom left of the screen)           |
| to put the member in an        |       | to approve and transmit the correction                                            |
| BAS changes process during     | a     | to approve and transmit the correction.                                           |
| the same month.                |       |                                                                                   |
|                                |       |                                                                                   |
| <b>Deletions of</b> F          | ollov | v the steps in the Basic Navigation Guide to access the member's                  |

Follow the steps in the <u>Basic Navigation Guide</u> to access the member's entitlements detail page. Then, follow these steps to enter a deletion of a Refund of DMR transaction.

| Step | Action                                                                 |
|------|------------------------------------------------------------------------|
| 1    | Find the Refund of DMR row to delete.                                  |
|      | Click on the button located in the row to be deleted.                  |
| 2    | Click the <b>Bave</b> button located at the bottom left of the screen. |

## Starting/Changing Career Sea Pay Due to TDY

**Introduction** This section provides the procedures for starting or changing **Career Sea Pay** to due TDY. Procedure 1 provides the procedure for a member TDY from a non-CSP unit to a CSP unit, procedure 2 provides the procedure for member TDY from a CSP unit to a non-CSP unit.

Procedure 1 –<br/>Member TDY<br/>from a non-<br/>CSP unit to aThis is the procedure for entering a TDY entitlement to Career Sea Pay when<br/>a member is TDY to a CSP eligible unit.

| Step | Action                                                                                                   |
|------|----------------------------------------------------------------------------------------------------|
| 1    | Follow the steps in the <u>TDY Entitlements Navigation section (beginning on page 9 of</u>               |
|      | this guide) to access the member's entitlements detail page. Then, follow these steps                    |
|      | to enter a new CSP entitlement for the TDY period.                                                       |
| 2    | Enter the <b><u>Start Date</u></b> . The current date is automatically displayed. Use the calendar       |
|      | button 🗊 to select the desired date. You can also click & drag over the date field to                    |
|      | select the date then type the start date in MMDDYYYY format                                              |
|      | Entitlements                                                                                             |
|      | *Earnings Code: CSP Q Career Sea Pay +                                                                   |
|      |                                                                                                    |
|      | *Start Date Start Time/Seg Stop Date Stop Time/Seg *Earnings Type Description Status Row Detail Approve  |
|      | 1 04/09/2007 🗊 0000 🖾 0000 🔍 P 🗌 Detail Approve                                                          |
|      | The Start Date will be the day the member arrived at the CSP unit                                        |
| 1    | The Stan Date will be the day the member arrived at the CST unit.                                        |
| 4    | antitlement, you may enter the stop date                                                                 |
|      | entitiement, you may enter the stop date.                                                                |
|      | *Start Date Start Time/Sea Stop Date Stop Time/Sea *Earnings Type Description Statue Row Detail Approval |
|      | 1 04/09/2007 III 0000 04/15/2007 III 0000 Q P Detail Approve                                             |
|      | • The Stop date will be the date the member departed the CSP unit                                        |
| 5    | • The stop date will be the date the member departed the CSF diff.                                       |
| 5    | Enter "CSPAY" for the <b>Earnings Type</b> in the code or use the S to search and select                 |
|      | from a listing of available earning types.                                                               |
|      | *Faminge Code: CSP Q Career Sea Pay                                                                      |
|      |                                                                                                    |
|      | *Start Date Start<br>Time/Sea Stop Date Stop Time/Sea *Earnings Type Description Approval Manual         |
|      | 1 04/09/2007 1 0000 04/15/2007 0 0000 CSPAY Q Career Sea Pay P Detail                                    |
|      |                                                                                                    |

# Starting/Changing Career Sea Pay Due to TDY, Continued

Procedure 1 – Member TDY from a non-CSP unit to a CSP unit (**continued**)

| Step | Action                                                                                        |  |  |  |  |  |
|------|-----------------------------------------------------------------------------------------------|--|--|--|--|--|
| 6    | Approval Status is pre-filled. The status will automatically change from Pending              |  |  |  |  |  |
|      | (P) to Approved (A) upon saving.                                                              |  |  |  |  |  |
| 7    | Manual Row Switch. (CGHRSUP role users only) Select this field only when                      |  |  |  |  |  |
|      | necessary to override pay edits. Caution! Overriding pay edits may result in errors           |  |  |  |  |  |
|      | and possible overpayment of entitlement.                                                      |  |  |  |  |  |
| 8    | Click the Detail button to bring up the Supporting Data screen                                |  |  |  |  |  |
|      | Click the Q next to the Department field and select the unit assigned for Career Sea          |  |  |  |  |  |
|      | Pay entitlement The level of sea nay will be based on the Department ID                       |  |  |  |  |  |
|      | Tuy endiement. The level of sea pay will be based on the Department ID.                       |  |  |  |  |  |
|      | Supporting Data                                                                               |  |  |  |  |  |
|      | CSP 03/02/2007 CSPAY This checkbox is marked when the vessel                                  |  |  |  |  |  |
|      | SetID: AUSCG C is designated as operating 'In Theatre'.                                       |  |  |  |  |  |
|      | Department: 000555 Q CGC BARANOF (Customer Care) if the checkbox is                           |  |  |  |  |  |
|      | Is Member in Theater                                                                          |  |  |  |  |  |
|      | Reservist In a Mobilized or ADT status effective date of this transaction. Do not             |  |  |  |  |  |
|      | ATU: 07 OPFAC: 13418 CSP Level: 3 input the transaction until the checkbox is cleared by PSC. |  |  |  |  |  |
|      | Sea Pay while TDY                                                                             |  |  |  |  |  |
|      | OK Cancel                                                                                     |  |  |  |  |  |
|      |                                                                                               |  |  |  |  |  |
|      | The <b>Sea Pay while TDY</b> box will already be marked if starting CSP on a member           |  |  |  |  |  |
|      | whose permanent unit is not CSP eligible.                                                     |  |  |  |  |  |
|      |                                                                                               |  |  |  |  |  |
|      | <i>Note:</i> Notice the Checkbox for 'In Theatre'. Members sent TDY to sea are                |  |  |  |  |  |
|      | normally entitled to Level 1 sea pay while TDY however, if the vessel to which the            |  |  |  |  |  |
|      | member is sent TDY is serving in Theatre, the member is entitled to Level 3 Sea Pay.          |  |  |  |  |  |
|      | If a member is sent TDY from one Career Sea Pay eligible vessel to another Career             |  |  |  |  |  |
|      | Sea Pay eligible vessel, do $\underline{NOT}$ check the box for Sea Pay unless the vessel the |  |  |  |  |  |
|      | member is TDY to is a vessel operating in Theatre. This is because members who go             |  |  |  |  |  |
|      | IDT from one vessel to another vessel continue to receive Career Sea Pay at the               |  |  |  |  |  |
|      | Level 1 while TDV                                                                             |  |  |  |  |  |
|      |                                                                                               |  |  |  |  |  |

# Starting/Changing Career Sea Pay Due to TDY, Continued

Procedure 1 – Member TDY from a non-CSP unit to a CSP unit (**continued**)

| Step | Action                                                                                                    |
|------|----------------------------------------------------------------------------------------------------|
| 9    | Click the OK button to close the Supporting Data screen.                                                   |
| 10   | Click the <b>Save</b> button (located at the bottom left of the screen) to approve and transmit the entry. |

*Exhibit: Completed CSP Entitlement Entry – Member TDY to a CSP unit. Reported on 9 April and departed on 15 April.* 

| lements                      |             |                  |             |                    |                    |                         |        | View All                  | 👱 💶 7 of 7 🕑   |
|------------------------------|-------------|------------------|-------------|--------------------|--------------------|-------------------------|--------|---------------------------|----------------|
| *Earnings Code: CSP C        | Career Se   | a Pay            |             |                    |                    |                         |        | +                         |                |
|                              |             |                  |             |                    |                    |                         |        | View All                  | < 🚺 1 of 1 🕨   |
| *Start Date Start<br>Time/Se | q Stop Date | Stop<br>Time/Seq | *Earnings 1 | Type Description   | Approval<br>Status | Manual<br>Row<br>Switch | Detail | Earning Process Type      |                |
| 1 04/09/2007 🗊 2540          | 04/15/2007  | 2541             | CSPAY       | Career Sea Pay     | А                  |                         | Detail | Temporary Additional Duty | +              |
| And the corresp              | onding B.   | AS en            | titleme     | nt entries for     | the sam            | e TD                    | Y ne   | eriod.                    |                |
| lements                      |             | 10 010           |             | Jer en le ger      |                    | •                       | - /    | View All                  | 🖄 🕹 2 of 5 🕨   |
| *Earnings Code: BAS          | Subsister   | ice              |             |                    |                    |                         |        | +                         |                |
|                              |             |                  |             |                    |                    |                         |        | <u>View All</u>           | < 🚺 1-3 of 5 🚺 |
| *Start Date Start<br>Time/Se | stop Date   | Stop<br>Time/Seq | *Earnings   | Type Description   | Approva<br>Status  | Manual<br>Row<br>Switch | Detail | Earning Process Type      |                |
| 1 04/16/2007 🗊 0000          | (ii)        | 0000             | ENLBAS      | C Enlisted BAS     | Р                  |                         |        |                           | +              |
| 2 04/09/2007 🗊 0000          | 04/15/2007  | 0000             | BASDMR      | Discount Meal Rate | P                  |                         | Detail | Temporary Additional Duty | +              |
| 3 01/01/2005 🗊 0001          | 04/08/2007  | 9999             | ENLBAS      | Enlisted BAS       | A                  |                         |        | Conversion                | +              |
|                              |             |                  |             |                    |                    |                         |        |                           |                |
|                              |             |                  | Supporting  | n Data             | and a second       |                         |        |                           |                |
|                              |             |                  | Supporting  |                    |                    |                         |        |                           |                |
|                              |             |                  |             | BAS 04/09/200      | 7 BASDMR           |                         |        |                           |                |
|                              |             |                  | BAS while 1 | DY 🗹 🔺             |                    |                         |        |                           |                |
|                              |             |                  |             |                    |                    |                         |        |                           |                |
|                              |             |                  |             |                    |                    |                         |        |                           |                |
|                              |             |                  |             |                    |                    |                         |        |                           |                |
|                              |             |                  |             |                    |                    |                         |        |                           |                |
|                              |             |                  | OK          | Cancel             |                    |                         |        |                           |                |
|                              |             |                  |             |                    |                    |                         |        |                           |                |

## Starting/Changing Career Sea Pay Due to TDY, Continued

Procedure 2 -<br/>Member TDY<br/>from a CSP<br/>unit to a non<br/>CSP unit for<br/>more than 30<br/>daysFollow this procedure to stop and resume CSP when a member performs<br/>TDY away from a CSP eligible unit for more than 30 days.

| Step | Action                                                                                        |  |  |  |  |
|------|-----------------------------------------------------------------------------------------------|--|--|--|--|
| 1    | Follow the steps in the <u>TDY Entitlements Navigation section (beginning on page 9 of</u>    |  |  |  |  |
|      | to access the member's entitlements detail page. Then, follow these steps                     |  |  |  |  |
|      | to stop the current CSP entitlement on the 30 <sup>th</sup> day of TDY and to resume CSP upon |  |  |  |  |
|      | return from TDY.                                                                              |  |  |  |  |
| 2    | Enter the <b><u>Stop Date</u></b> . The Stop Date will be the $30^{th}$ day of TDY.           |  |  |  |  |
|      |                                                                                               |  |  |  |  |
|      | 2 07/24/2006 🗊 2516 01/01/2007 🗊 2521 CSPAY Career Sea Pay                                    |  |  |  |  |
|      | Note: The system will automatically stop Career Sea Pay Premium on the same                   |  |  |  |  |
|      | date, if applicable. The stop date will be entered after the CSP entry is approved and        |  |  |  |  |
|      | saved.                                                                                        |  |  |  |  |
|      | 2 07/24/2006 🗊 2518 01/01/2007 🗊 2522 CSPREM Career Sea Pay<br>Premium                        |  |  |  |  |
| 3    | Click the <b>Save</b> button (located at the bottom left of the screen) to approve and        |  |  |  |  |
|      | transmit the entry.                                                                           |  |  |  |  |
| 4    | Click the + button to right of the row you entered in the Stop Date in to insert a            |  |  |  |  |
|      | new CSP entitlement row.                                                                      |  |  |  |  |
|      | Enter the <b>Start Date</b> .                                                                 |  |  |  |  |
|      | • The Start Date will be the date the member returned to the CSP unit.                        |  |  |  |  |
|      | *Earnings Code: CSP Q Career Sea Pay                                                          |  |  |  |  |
|      |                                                                                               |  |  |  |  |
|      | t Start Data Start Stop Stop Ture Description                                                 |  |  |  |  |
|      | Time/Seq Time/Seq Time/Seq                                                                    |  |  |  |  |
|      | 1 02/01/2007 1 2523 0000 CSPAY Career Sea Pay                                                 |  |  |  |  |

# Starting/Changing Career Sea Pay Due to TDY, Continued

#### Procedure 2 – (continued)

| <ul> <li>5 Enter "CSPAY" for the Earnings Type in the code or use the  to search and select from a listing of available earning types.</li> <li>*tarnings Code: CPR Career Sea Pay</li> <li>*tarnings Type Description Approve</li> <li>starts</li> <li>1 02012007 000 0 0 0 0 0 0 0 0 0 0 0 0 0 0 0 0</li></ul>                                                                                                    | Step | Action                                                                                                    |
|----------------------------------------------------------------------------------------------------|------|----------------------------------------------------------------------------------------------------|
| <ul> <li>from a listing of available earning types.</li> <li>"Earnings Code: CFP Career Sea Pay</li> <li>"Start Date Start Time/Seq Stop Date Stop Career Sea Pay</li> <li>"Start Date Start Time/Seq Stop Date Stop Career Sea Pay</li> <li>Click the Detail button to bring up the Supporting Data screen Enter the Department ID number for the member's permanent duty unit.</li> <li>Supporting Data</li> <li>CSP 02/01/2007 CSPAY</li> <li>Seatus: AUSCOC</li> <li>Department: 000001 CCC GALLATIN</li> <li>Is Member in Theater</li> <li>ATU: 20 OPFAC: 11407 CSP Levet: 3</li> <li>Sea Pay while TDY</li> <li>OK Cancel</li> <li>Click the Save button (located at the bottom left of the screen) to approve and transmit the entry.</li> <li>Complete steps 11 through 14 if the member was also entitled to Career Sea Pay Premium.</li> <li>If the member was receiving Career Sea Pay Premium:</li> <li>Click the button to right of the row the system entered in the Stop Date in to insert a new Career Sea Pay Premium entitlement row.</li> </ul>                                                                                                    | 5    | Enter "CSPAY" for the Earnings Type in the code or use the 🔍 to search and select                                                                                                    |
| <ul> <li>*Earnings Code: SP Career Sea Pay</li> <li>*Start Date Start<br/>Time/Seq Stop Date Stop<br/>Time/Seq *Carrings Type Description Approval<br/>Status</li> <li>*Start Date Start<br/>Time/Seq Stop Date Stop<br/>Time/Seq *Career Sea Pay</li> <li>Click the Department ID number for the Supporting Data screen<br/>Enter the Department ID number for the member's permanent duty unit.</li> <li>Supporting Data</li> <li>CSP 02/01/2007 CSPAY</li> <li>Setts: AUSC </li> <li>Department: 00001 CCC GALATIN<br/>Is Member in Thester</li> <li>ATU: 20 OPFAC: 11407 CSP Level: 3<br/>Sea Pay while TDY </li> <li>OK Cancel</li> <li>Click the OK button to close the Supporting Data screen.</li> <li>Click the Save button (located at the bottom left of the screen) to approve and transmit the entry.</li> <li>Complete steps 11 through 14 if the member was also entitled to Career Sea Pay Premium.</li> <li>If the member was receiving Career Sea Pay Premium:<br/>Click the * button to right of the row the system entered in the Stop Date in to insert a new Career Sea Pay Premium entered in the Stop Date in to insert a new Career Sea Pay Premium entitlement row.</li> </ul>                                                                                                    |      | from a listing of available earning types.                                                                                                    |
| <ul> <li>Start Date Start Time! Seq Stop Date Stop Time!Seq "Earnings Type Description Approval Status 1 (2001/2007) 0000 CPRAY Career Sea Pay P</li> <li>Click the Department ID number for the member's permanent duty unit. Supporting Data</li> <li>CSP 0201/2007 CSPAY Sett: Sett: ASCON COC GALLATIN Settim: Moment in The ater Recent the Number in The ater Recent the Number in The ate</li></ul> |      | *Earnings Code: CSP Q Career Sea Pay                                                                                                    |
| <ul> <li>*Start Date Shot Time/Seq Stop Date Time/Seq *Earnings Type Description Approval Status</li> <li>1 020112007 0000 000 000 0000 0000 0000</li></ul>                                                                                                    |      |                                                                                                    |
| <ul> <li>1 020112007 0000 000 CGPAY Career Sea Pay P</li> <li>Click the Detail button to bring up the Supporting Data screen Enter the Department ID number for the member's permanent duty unit. Supporting Data CGP 0201/2007 CSPAY Setto: AUSCO Department: 00001 CGC GALLATIN Is Member in Theater Reservest in a Mobilized or ADT status</li> <li>ATU: 20 OPFAC: 11407 CSP Levet: 3 Sea Pay while TDY 0</li> <li>OK Cancel</li> <li>Click the Save button to close the Supporting Data screen.</li> <li>Click the Save button (located at the bottom left of the screen) to approve and transmit the entry.</li> <li>Complete steps 11 through 14 if the member was also entitled to Career Sea Pay Premium.</li> <li>If the member was receiving Career Sea Pay Premium: Click the button to right of the row the system entered in the Stop Date in to insert a new Career Sea Pay Premium entitlement row.</li> </ul>                                                                                                    |      | *Start Date Start Time/Seq Stop Date Stop Time/Seq *Earnings Type Description Status                                                                                                    |
| <ul> <li>6 Click the Detail button to bring up the Supporting Data screen<br/>Enter the Department ID number for the member's permanent duty unit.<br/>Supporting Data</li> <li>CSP 02/01/2007 CSPAY</li> <li>Settl: AUSCGQ</li> <li>Department: 000001 Q CCC GALLATIN<br/>IS Member in Theater</li> <li>Reservish a Mobilized or ADT status</li> <li>ATU: 20 OPFAC: 11407 CSP Level: 3<br/>See Pay while TDY</li> <li>OK Cancel</li> <li>9 Click the OK button to close the Supporting Data screen.</li> <li>10 Click the Save button (located at the bottom left of the screen) to approve and transmit the entry.</li> <li>Complete steps 11 through 14 if the member was also entitled to Career Sea Pay Premium.</li> <li>11 If the member was receiving Career Sea Pay Premium:<br/>Click the Houton to right of the row the system entered in the Stop Date in to insert a new Career Sea Pay Premium entitlement row.</li> <li>207/24000 D2516 [001020712 2521] CSPAY</li> </ul>                                                                                                    |      | 1 02/01/2007                                                                                                    |
| <ul> <li>Enter the Department ID number for the member's permanent duty unit.</li> <li>Supporting Data</li> <li>CSP 02/01/2007 CSPAY</li> <li>SettD: AUSCG</li> <li>Department: 000001 CGC GALLATIN</li> <li>Is Hember in Theater</li> <li>Reserves the a Mobilized or ADT status</li> <li>ATU: 20 OPFAC: 11407 CSP Level: 3</li> <li>Sea Pay while TDY</li> <li>OK Cancel</li> <li>9 Click the OK button to close the Supporting Data screen.</li> <li>10 Click the Save button (located at the bottom left of the screen) to approve and transmit the entry.</li> <li>Complete steps 11 through 14 if the member was also entitled to Career Sea Pay Premium.</li> <li>11 If the member was receiving Career Sea Pay Premium:</li> <li>Click the the button to right of the row the system entered in the Stop Date in to insert a new Career Sea Pay Premium entitlement row.</li> </ul>                                                                                                    | 6    | Click the Detail button to bring up the Supporting Data screen                                                                                                    |
| Supporting Data         CSP 02/01/2007 CSPAY         Sett0:       AUSCQ         Department:       000001 CGC GALLATIN         Is Member in Theater       Reservist in a Mobilized or ADT status         ATU: 20 OFFAC:       11407 CSP Level: 3         See Pay while TOY       Image: Cancel         9       Click the OK button to close the Supporting Data screen.         10       Click the Save button (located at the bottom left of the screen) to approve and transmit the entry.         Complete steps 11 through 14 if the member was also entitled to Career Sea Pay Premium.         11       If the member was receiving Career Sea Pay Premium:         Click the + button to right of the row the system entered in the Stop Date in to insert a new Career Sea Pay Premium entitlement row.         2)07242000 Date 2510       0100/2007 Date Career Sea Pay                                                                                                    |      | Enter the Department ID number for the member's permanent duty unit.                                                                                                    |
| <ul> <li>CSP 02/01/2007 CSPAY</li> <li>Setti: AUSCG</li> <li>Department: 000001</li> <li>CGC GALLATIN</li> <li>Is Member in Theater</li> <li>Reservist in a Mobilized or ADT status</li> <li>ATU: 20 OPFAC: 11407 CSP Level: 3<br/>Sea Pay while TDY</li> <li>OK Cancel</li> <li>Click the OK button to close the Supporting Data screen.</li> <li>Click the Save button (located at the bottom left of the screen) to approve and transmit the entry.</li> <li>Complete steps 11 through 14 if the member was also entitled to Career Sea Pay Premium.</li> <li>If the member was receiving Career Sea Pay Premium:<br/>Click the button to right of the row the system entered in the Stop Date in to insert a new Career Sea Pay Premium entitlement row.</li> </ul>                                                                                                    |      | Supporting Data                                                                                                    |
| <ul> <li>SetiD: AUSCG Department: 000001 CGC GALLATIN Is Member in Theater Reservist in a Mobilized or ADT status ATU: 20 OPFAC: 11407 CSP Level: 3 Sea Pay while TDY OK Cancel</li> <li>Click the OK button to close the Supporting Data screen.</li> <li>Click the Save button (located at the bottom left of the screen) to approve and transmit the entry.</li> <li>Complete steps 11 through 14 if the member was also entitled to Career Sea Pay Premium.</li> <li>If the member was receiving Career Sea Pay Premium: Click the button to right of the row the system entered in the Stop Date in to insert a new Career Sea Pay Premium entitlement row.</li> </ul>                                                                                                    |      | CSP 02/01/2007 CSPAY                                                                                                    |
| Department:       00001       CGC GALLATIN<br>Is Member in Theater         Reservist in a Mobilized or ADT status                                                                                                    |      | SetID: AUSCG                                                                                                    |
| <ul> <li>Is Member in Theater<br/>Reservatin a Mobilized or ADT status</li> <li>ATU: 20 OPFAC: 11407 CSP Level: 3<br/>Sea Pay while TDY</li> <li>OK Cancel</li> <li>Click the OK button to close the Supporting Data screen.</li> <li>Click the Isave button (located at the bottom left of the screen) to approve and transmit the entry.</li> <li>Complete steps 11 through 14 if the member was also entitled to Career Sea Pay Premium.</li> <li>If the member was receiving Career Sea Pay Premium:<br/>Click the Isotron to right of the row the system entered in the Stop Date in to insert a new Career Sea Pay Premium entitlement row.</li> </ul>                                                                                                    |      | Department: 000001 CGC GALLATIN                                                                                                    |
| Reservist in a Mobilized or ADT status         ATU: 20       OPFAC: 11407         CSP Levet: 3         Sea Pay while TDY         OK         Cancel         OK         Click the         OK         button to close the Supporting Data screen.         IO         Click the         Save         button (located at the bottom left of the screen) to approve and transmit the entry.         Complete steps 11 through 14 if the member was also entitled to Career Sea Pay Premium.         II       If the member was receiving Career Sea Pay Premium:         Click the       button to right of the row the system entered in the Stop Date in to insert a new Career Sea Pay Premium entitlement row.         2007242006       2516         01012007       2521         CSPAY       Career Sea Pay                                                                                                    |      | Is Member in Theater                                                                                                    |
| <ul> <li>ATU: 20 OPFAC: 11407 CSP Level: 3<br/>Sea Pay while TDY</li> <li>OK Cancel</li> <li>Click the OK button to close the Supporting Data screen.</li> <li>Click the Save button (located at the bottom left of the screen) to approve and transmit the entry.</li> <li>Complete steps 11 through 14 if the member was also entitled to Career Sea Pay Premium.</li> <li>If the member was receiving Career Sea Pay Premium:<br/>Click the button to right of the row the system entered in the Stop Date in to insert a new Career Sea Pay Premium entitlement row.</li> <li>207/242006 [2516 [0101/2007] 2521 CSPAY Career Sea Pay A Detail</li> </ul>                                                                                                    |      | Reservist In a Mobilized or ADT status                                                                                                    |
| Sea Pay while TDY         OK         Click the         OK         button to close the Supporting Data screen.         Click the         Save         button (located at the bottom left of the screen) to approve and transmit the entry.         Complete steps 11 through 14 if the member was also entitled to Career Sea Pay Premium.         In         If the member was receiving Career Sea Pay Premium:         Click the         Click the         button to right of the row the system entered in the Stop Date in to insert a new Career Sea Pay Premium entitlement row.         2/07/24/2006       010/1/2007         Display       A                                                                                                    |      | ATU: 20 OPFAC: 11407 CSP Level: 3                                                                                                    |
| <ul> <li>OK Cancel</li> <li>Click the OK button to close the Supporting Data screen.</li> <li>Click the Save button (located at the bottom left of the screen) to approve and transmit the entry.</li> <li>Complete steps 11 through 14 if the member was also entitled to Career Sea Pay Premium.</li> <li>If the member was receiving Career Sea Pay Premium:<br/>Click the button to right of the row the system entered in the Stop Date in to insert a new Career Sea Pay Premium entitlement row.</li> <li>2/07/24/2006 2516 01/01/2007 2521 CSPAY Career Sea Pay A</li> </ul>                                                                                                    |      | Sea Pay while TDY                                                                                                    |
| <ul> <li>9 Click the OK button to close the Supporting Data screen.</li> <li>10 Click the Save button (located at the bottom left of the screen) to approve and transmit the entry.</li> <li>Complete steps 11 through 14 if the member was also entitled to Career Sea Pay Premium.</li> <li>11 If the member was receiving Career Sea Pay Premium: Click the button to right of the row the system entered in the Stop Date in to insert a new Career Sea Pay Premium entitlement row.</li> <li>2 07/24/2006 2516 01/01/2007 2521 CSPAY Career Sea Pay A Detail</li> </ul>                                                                                                    |      | OK Cancel                                                                                                    |
| <ul> <li>10 Click the Save button (located at the bottom left of the screen) to approve and transmit the entry.</li> <li>Complete steps 11 through 14 if the member was also entitled to Career Sea Pay Premium.</li> <li>11 If the member was receiving Career Sea Pay Premium: Click the button to right of the row the system entered in the Stop Date in to insert a new Career Sea Pay Premium entitlement row.</li> <li>2 07/24/2006 2516 01/01/2007 2521 CSPAY Career Sea Pay A Detail</li> </ul>                                                                                                    | 9    | Click the OK button to close the Supporting Data screen                                                                                                    |
| <ul> <li>Click the button (located at the bottom left of the screen) to approve and transmit the entry.</li> <li>Complete steps 11 through 14 if the member was also entitled to Career Sea Pay Premium.</li> <li>If the member was receiving Career Sea Pay Premium:<br/>Click the button to right of the row the system entered in the Stop Date in to insert a new Career Sea Pay Premium entitlement row.</li> <li>2)07/24/2006 2516 01/01/2007 2521 CSPAY Career Sea Pay A Detail</li> </ul>                                                                                                    | 10   |                                                                                                    |
| <ul> <li>transmit the entry.</li> <li>Complete steps 11 through 14 if the member was also entitled to Career Sea Pay Premium.</li> <li>If the member was receiving Career Sea Pay Premium:<br/>Click the + button to right of the row the system entered in the Stop Date in to insert a new Career Sea Pay Premium entitlement row.</li> <li>2 07/24/2006 2516 01/01/2007 2521 CSPAY Career Sea Pay A Detail</li> </ul>                                                                                                    | 10   | Click the button (located at the bottom left of the screen) to approve and                                                                                                    |
| Complete steps 11 through 14 if the member was also entitled to Career Sea Pay Premium.         11       If the member was receiving Career Sea Pay Premium:         Click the + button to right of the row the system entered in the Stop Date in to insert a new Career Sea Pay Premium entitlement row.         2   07/24/2006 ID 2516       01/01/2007 ID 2521       CSPAY       Career Sea Pay       A       Detail                                                                                                    |      | transmit the entry.                                                                                                    |
| 11       If the member was receiving Career Sea Pay Premium:         Click the + button to right of the row the system entered in the Stop Date in to insert a new Career Sea Pay Premium entitlement row.         2 07/24/2006 12 2516       01/01/2007 12 2521       CSPAY       Career Sea Pay       A       Detail       + -                                                                                                    |      | Consider store 11 three 1 14 if the month of some sheep with 14 if the Conservation of the store of the store |
| 11 If the member was receiving Career Sea Pay Premium:<br>Click the + button to right of the row the system entered in the Stop Date in to insert a new Career Sea Pay Premium entitlement row. 2 07/24/2006 12 2516 01/01/2007 12 2521 CSPAY Career Sea Pay A Detail                                                                                                    |      | Premium                                                                                                    |
| Click the + button to right of the row the system entered in the Stop Date in to<br>insert a new Career Sea Pay Premium entitlement row.                                                                                                    | 11   | If the member was receiving Career Sea Pay Premium:                                                                                                    |
| insert a new Career Sea Pay Premium entitlement row.                                                                                                    |      | Click the <b>+</b> button to right of the row the system entered in the Stop Date in to                                                                                                    |
| 2 07/24/2006 🖾 2516 01/01/2007 🛍 2521 CSPAY Career Sea Pay A 🗌 Detail 🛨 두                                                                                                    |      | insert a new Career Sea Pay Premium entitlement row.                                                                                                    |
|                                                                                                    |      | 2 07/24/2006 🗐 2516 01/01/2007 🗊 2521 CSPAY Career Sea Pay A 🗌 Detail                                                                                                    |

## Starting/Changing Career Sea Pay Due to TDY, Continued

#### Procedure 2 – (continued)

| Step | Action                                                                                                  |  |  |  |  |
|------|----------------------------------------------------------------------------------------------------|--|--|--|--|
| 12   | Enter the Career Sea Pay Premium Start Date. The date will be the same as the date used to restart CSP. |  |  |  |  |
|      | *Earnings Code: CSR Q Career Sea Pay Premium                                                            |  |  |  |  |
|      | *Start Date Start Time/Seq Stop Date Stop Time/Seq *Earnings Type Description                           |  |  |  |  |
|      | 1 02/01/2007 2524 DO00 CSPREM Career Sea Pay<br>Premium                                                 |  |  |  |  |
|      | 2 07/24/2006 2518 01/01/2007 2522 CSPREM Career Sea Pay Premium                                         |  |  |  |  |
| 13   | Enter "CSPREM" for the Earnings Type in the code or use the <b>Q</b> to search and                      |  |  |  |  |
|      | select from a listing of available earning types.                                                       |  |  |  |  |
| 14   | Click the <b>Save</b> button (located at the bottom left of the screen) to approve and                  |  |  |  |  |
|      | transmit the entry.                                                                                     |  |  |  |  |

Exhibit: Refund of BASDMR, Start/Stop of CSP & CSP-Premium entitlement entries for a member TDY from a CSP unit to a non CSP unit from 3 December to 31 January. CSP & CSP-Premium stopped on 30<sup>th</sup> day of TDY (1 January). CSP and CSP-Premium restarted upon return to PDS (1 February):

|                 | *Earnings Code: RMM Q Refund DMR for Missed Meals                                                              | +                                                                                                 |
|-----------------|----------------------------------------------------------------------------------------------------|---------------------------------------------------------------------------------------------------|
|                 |                                                                                                    | View All  < 	【 1-2 of 2 ▶ >                                                                       |
|                 | *Start Date Start Time/Seq Stop Date Stop Time/Seq *Earnings Type Description                                  | Approval<br>Row Detail Earning Process Typ<br>Status Switch Bus 1011000 putting Data              |
|                 | 1 01/31/2007 1 2508 01/31/2007 2509 DMRRMM DMR Refund for Missed Meals                                         | A Detail Number of Breakfact 27<br>Number of Denastry 22                                          |
|                 | 2 12/31/2006 12/31/2006 12/31/2006 10 2507 DMRRMM Dimensional of Missed Meals                                  | A Detail Banker of Supports 20<br>tegen base (1202000) E (nd bate E)<br>OK (Case)                 |
| _               | *Earnings Code: CSP G. Career Sea Pay                                                                          | Refund of DMR submitted on last day of first month of TDY.                                        |
|                 |                                                                                                    | View A End date left blank to indicate                                                            |
|                 | *Start Date Start<br>Time/Seq *Earnings Type Description                                                       | Approval Manual that another transaction will Status Switch follow.                               |
|                 | 1 02/01/2007 🗊 2529 🗊 0000 CSPAY Career Sea Pay                                                                | A 🔲 Detail                                                                                        |
|                 | 2 07/24/2006 🗊 2516 01/01/2007 🗊 2521 CSPAY Career Sea Pay                                                     | A 🔲 Detail                                                                                        |
|                 | 3 03/01/1999 🗊 9999 07/17/2006 🗊 9997 CSPAY Career Sea Pay                                                     | A 🔲 Detail Conversion 📮 💶                                                                         |
|                 |                                                                                                    |                                                                                                   |
| _               | Earnings Code: CSR C Career Sea Pay Premium                                                                    | Supporting Data PRMM 01/31/2007 DMRRMM                                                            |
|                 | Versionen en la seconda de la seconda de la seconda de la seconda de la seconda de la seconda de la seconda de | View A Number of Breakfast 31                                                                     |
|                 | *Start Date Start Stop Date Stop Time/Seq *Earnings Type Description                                           | Approval Manual Row Earning Process Type Switch Bein Dete: 0101/2007 [2] End Dete: 01/31/2007 [2] |
| CSP & CSP-      | 1 02/01/2007 1 2524 1 0000 CSPREM Career Sea Pay                                                               | AOK Cancel                                                                                        |
| Premium         | 2 07/24/2006 E 2518 01/01/2007 E 2522 CSPREM Career Sea Pax                                                    | CSP & CSP- Refund of DMR submitted on last                                                        |
| return to PDS   | Premium                                                                                                    | Prem. Stopped day TDY (which also happens to be                                                   |
| return to r DD. | 3 05/01/2002 回 9999 07/17/2006 回 9997 CSPREM Career Sea Pay<br>Premium                                         | A on $30^{\text{m}}$ day of the last day of the month in this                                     |
|                 |                                                                                                    | IDY case).                                                                                        |

# **Record of Changes**

**Introduction** This section summarizes significant changes made to the procedures in this document.

Change Summary

| Change | Date        | Summary                                                                                                    |
|--------|-------------|----------------------------------------------------------------------------------------------------|
| 01     | 11 Aug 2008 | Updated hyperlinks for the 3PM and the Pay Entitlements Basic Navigation Guide to <u>http://www.uscg.mil/hr/psc/</u>                                                                                                    |
|        |             | We have noticed a couple of mistakes SPOs often make in<br>connection with submitting transactions for refund of the Discount<br>Meal Rate (DMR) for members on TDY, they are:                                                                                                    |
|        |             | <ol> <li>Stopping BAS-DMR: In order for the refund of DMR to work<br/>there must be an open BAS-DMR segment in JUMPS.<br/>Otherwise, there's nothing to refund. Do not submit a Refund<br/>of DMR transaction if the BAS-DMR entitlement row is<br/>stopped.</li> </ol>                                                                                                    |
|        |             | 2. Overlapping Refund of DMR with Leave: Do not include the number of meals missed or the dates when a member was on leave. The leave transaction (Vacation Request), provided one is submitted, will automatically credit missed meals for members who take leave while on TDY. Submitting a Refund of DMR with dates overlapping a leave period will result in overpayment.                                                                                                    |
|        |             | We have updated the Direct-Access Users Guide for TDY<br>Entitlements, that was originally published as enclosure (1) to E-Mail<br>ALSPO A/08, with warnings to avoid these errors.                                                                                                    |
| 02     | 20 Aug 2008 | Added a note box to the corrections and deletions sections. PSC<br>Customer Care recommends that users simply change the number of<br>meals for which Refund of DMR was authorized to "0", instead of<br>deleting the transaction. Setting the number to "0" will result in the<br>credit being deducted from the member's account and avoid<br>problems, which are sometimes caused when the transaction is<br>deleted in the same month there are any other BAS changes (PSC<br>(id) is researching the issues). |

## **Pay Entitlements Associated With TDY**

Table

When a member is on TDY away from his/her duty station, the following pay entitlements are impacted. All Direct Access (DA) guidance is available through the online help at: <u>http://www.uscg.mil/hr/psc/ps/</u>.

| Entitlement | Impact                                          | Reference     | DA Procedure<br>Guide |
|-------------|-------------------------------------------------|---------------|-----------------------|
| Enlisted    | (1) Enlisted members are entitled to ENL        | Chapter 3-B,  | Enclosure (1)         |
| Subsistence | BAS during periods of travel time.              | reference (a) | or TDY                |
|             | (2) While at the TDY site:                      |               | Entitlements          |
|             | If the TDY site is a Coast Guard ship with a    |               |                       |
|             | galley, a Class "A" School, or OCS, the         |               |                       |
|             | member is entitled to ENL BAS minus             |               |                       |
|             | Discount Meal Rate (BASDMR).                    |               |                       |
|             | (a) If the TDY site is an Essential Station     |               |                       |
|             | Messing Unit (a shore unit with                 |               |                       |
|             | government quarters and dining                  |               |                       |
|             | facilities), and the member is in pay           |               |                       |
|             | grade E-6 or below, the member is               |               |                       |
|             | entitled to ENL BAS minus Discount              |               |                       |
|             | Meal Rate/                                      |               |                       |
|             | (b) If the TDY site is <u>not</u> a Coast Guard |               |                       |
|             | ship with a galley, Class "A" School,           |               |                       |
|             | OCS, or an Essential Station Messing            |               |                       |
|             | Unit, the member is entitled to ENL             |               |                       |
|             | BAS. However, if the member's                   |               |                       |
|             | permanent unit is ESM or EUM (e. g.             |               |                       |
|             | member is entitled to BASDMR at                 |               |                       |
|             | the permanent) discount meal rate               |               |                       |
|             | charges will be credited back to the            |               |                       |
|             | member for the TDY period.                      |               |                       |

#### Table (continued)

| Entitlement             | Impact                                                                                                    | Reference                                                                                                    | DA Procedure<br>Guide                                 |
|-------------------------|----------------------------------------------------------------------------------------------------|----------------------------------------------------------------------------------------------------|-------------------------------------------------------|
| Career Sea<br>Pay (CSP) | <ul> <li>(1) If a member goes TDY <u>TO</u> a CSP eligible unit:</li> <li>(a) From a non-CSP eligible unit, the member is entitled to CSP at the Level One rate while TDY.</li> <li>(b) From one CSP eligible unit to another CSP eligible unit, the member is entitled to continue to receive the CSP Level established for the member's PDS.</li> <li>(c) From a non-CSP eligible unit or from a CSP eligible unit to anther CSP eligible unit to anther CSP eligible unit to anther CSP eligible unit that is operating In-Theater (meets qualifications for Imminent Danger Pay as prescribed in section 4-H of reference (a)), the member is entitled to Level-Three rate while TDY.</li> <li>(2) If a member goes TDY <u>FROM</u> a CSP eligible unit to a non-CSP eligible unit, the member's CSP entitlement stops at 2400 on the 30<sup>th</sup> calendar day in a TDY status.</li> </ul> | Chapter 4-B<br>reference (a)<br>and <u>E-Mail</u><br><u>ALPERSRU</u><br><u>messages</u><br><u>D/03 and</u><br><u>F/03</u> for<br>vessels<br>operating<br>" <i>In-Theater</i> " | Enclosure (1)<br>or <u>TDY</u><br><u>Entitlements</u> |

#### Table (continued)

| Entitlement   | Impact                                              | Reference     | DA Procedure    |
|---------------|-----------------------------------------------------|---------------|-----------------|
| Handahin Dutu | (1) If a member area TDV TO are UDD I               | Charter 4 A   | Guide           |
| Baruship Duty | (1) If a member goes 1D1 <u>10</u> all HDP-L        | Chapter 4-A,  | <u>Haruship</u> |
| Fay IOI       | of more than 20 days                                | reference (a) | Duty-Location   |
|               | of more than 50 days:                               |               |                 |
| (HDP-L)       | (a) From a non-HDP-L location, the                  |               |                 |
|               | member is entitled to HDP-L for the                 |               |                 |
|               | IDY location retroactive to the first               |               |                 |
|               | day of IDY.                                         |               |                 |
|               | (b) From a different HDP-L location, and            |               |                 |
|               | the member is serving an                            |               |                 |
|               | accompanied tour at the PDS, the                    |               |                 |
|               | member is entitled to HDP-L for the                 |               |                 |
|               | PDS or TDY location, whichever is                   |               |                 |
|               | higher, while TDY.                                  |               |                 |
|               | (c) From a different HDP-L location, and            |               |                 |
|               | the member is serving an                            |               |                 |
|               | <u>unaccompanied</u> tour at the PDS, the           |               |                 |
|               | member is entitled to HDP-L for the                 |               |                 |
|               | PDS or TDY location, whichever is                   |               |                 |
|               | higher, for the first 30 days of TDY,               |               |                 |
|               | then HDP-L for the TDY location for                 |               |                 |
|               | the remainder of the TDY period.                    |               |                 |
|               | (2) If a member goes TDY <b><u>FROM</u></b> an HDP- |               |                 |
|               | L location to a non-HDP-L location for a            |               |                 |
|               | continuous period of more than 30 days,             |               |                 |
|               | and the member is serving an                        |               |                 |
|               | accompanied tour at the PDS, the                    |               |                 |
|               | member is entitled to continue to receive           |               |                 |
|               | HDP-L during the entire TDY period. If              |               |                 |
|               | the member is serving an <u>unaccompanied</u>       |               |                 |
|               | tour at PDS, the member's HDP-L                     |               |                 |
|               | entitlement stops at 2400 on the 30 <sup>th</sup>   |               |                 |
|               | calendar day of TDY.                                |               |                 |

#### Table (continued)

| Entitlement                                        | Impact                                                                                                    | Reference                                            | DA Procedure<br>Guide                                                   |
|----------------------------------------------------|----------------------------------------------------------------------------------------------------|------------------------------------------------------|-------------------------------------------------------------------------|
| Family<br>Separation<br>Allowance<br>(FSA-T)       | If a member with dependents (or spouse in service) is TDY away from his/her PDS continuously for more than 30 days, and the dependents do not reside at or near the TDY station, the member is entitled to FSA-T retroactive to the first day of TDY.                                                                                                   | Para 3.G.4,<br>reference (a)                         | FSA -<br><u>Individual</u><br><u>Data Entry</u>                         |
| Hostile Fire,<br>Imminent<br>Danger Pay<br>(HFIDP) | If a member goes TDY to an IDP eligible<br>location, the member is entitled to IDP for<br>the entire month.                                                                                                    | Figure 4-9,<br>reference (a)                         | Special Pay<br>Duty Subject<br>to Hostile Fire<br>or Imminent<br>Danger |
| Combat Tax<br>Exclusion                            | If a member goes TDY to a Combat Tax<br>Exclusion qualifying area, the member is<br>entitled to Combat Tax Exclusion for the<br>entire month.                                                                                                    | Para 8.G.4,<br>reference (a)                         | Combat Tax<br>Exclusion                                                 |
| Combat SGLI<br>Allowance                           | If a member goes TDY to a Combat Tax<br>Exclusion qualifying area, in support of<br>Operations Enduring Freedom or Iraqi<br>Freedom, the member is entitled to Combat<br>SGLI Allowance for the entire month.                                                                                                    | E-Mail<br>ALSPO B/06                                 | <u>Combat SGLI</u><br><u>Data Entry</u>                                 |
| Special Duty<br>Assignment<br>Pay (SDAP)           | <ul> <li>If a member receiving SDAP goes TDY:</li> <li>(a) And duties while TDY require use of skills on which SDAP is based, the member's SDAP continues during the TDY period.</li> <li>(b) And duties while TDY do not qualify for SDAP, the member's SDAP entitlement stops at 2400 on the 90<sup>th</sup> calendar day in a TDY status.</li> </ul> | Para 4.I.4,<br>reference (a)<br>COMDTINST<br>1430.10 | <u>Special Duty</u><br><u>Assignment</u><br><u>Pay (SDAP)</u>           |

#### Table (continued)

| Entitlement                                     | Impact                                                                                                    | Reference                                                                          | DA Procedure                                       |
|-------------------------------------------------|----------------------------------------------------------------------------------------------------|------------------------------------------------------------------------------------|----------------------------------------------------|
| Foreign<br>Language<br>Proficiency<br>Pay (FLP) | <ul> <li>If a member receiving FLP goes TDY:</li> <li>(a) And duties while TDY require use of skills on which FLP is based, the member's FLP continues during the TDY period.</li> <li>(b) And duties while TDY do not qualify for FLP, the member's FLP entitlement stops at 2400 on the 90<sup>th</sup> colorder day in a FLP status.</li> </ul> | TDY Ref.<br>not available.<br>FLP, in<br>general, is<br>administered<br>like SDAP. | Foreign       Language       Proficiency       Pay |
| Diving Duty<br>Pay                              | <ul> <li>If a member receiving Diving Duty Pay goes TDY:</li> <li>(a) And TDY is for diving duty purposes, Diving Duty Pay continues to accrue while the member is TDY.</li> <li>(b) And TDY is for other than diving duty, the member's Diving Duty Pay stops at 2400 on the 30<sup>th</sup> calendar day in a TDY status.</li> </ul>             | Figure 4-10,<br>reference (a)                                                      | <u>Diving Duty</u><br><u>Pay</u>                   |
| Responsibility<br>Pay                           | If an officer receiving Responsibility Pay<br>goes TDY for a period of 30 days or more,<br>Responsibility Pay stops at 2400 on the day<br>prior to the date the officer departs TDY.                                                                                                    | Para 4.D.4.c,<br>reference (a)                                                     | Responsibility<br>Pay                              |